# User's Manual

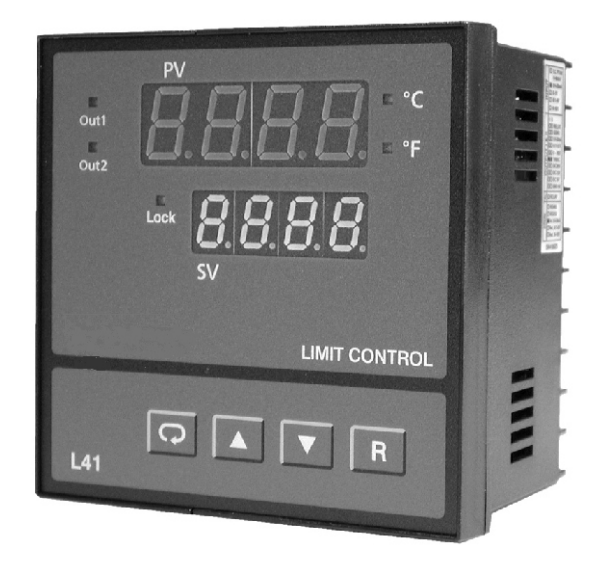

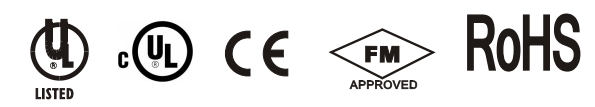

# LIMIT L41 Microprocessor Based Limit Controller

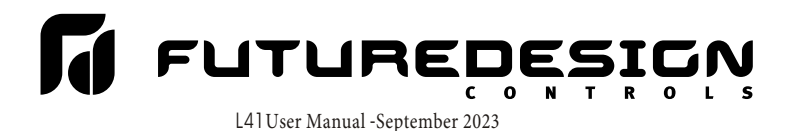

# Warning Symbol

This  $\triangle$  Symbol calls attention to an operating procedure, practice, or the like, which, if not correctly performed or adhered to, could result in personal injury or damage to or destruction of part or all of the product and system. Do NOT proceed beyond a warning symbol until the indicated conditions are fully understood and met.

## Use the Manual

- Installers
   Read Chapter 1, 2
- System Designer Read All Chapters
- Expert User Read Page 12

#### NOTE:

#### It is strongly recommended that a process should incorporate a LIMIT like L41 which will shut down the equipment at a preset process condition in order to preclude possible damage to products or system.

Information in this user's manual is subject to change. without notice.

This manual is applicable for L41 units with software version Prog 5.11 and later.

Copyright a January 2008, Future Design Controls, all rights reserved. No part of this publication may be reproduced, transmitted, transcribed or stored in a retrieval system, or translated into any language in any form by any means without the written permission of Future Design Controls.

# Contents

#### Page No

## Chapter 1 Overview

| 1-1 General                  | 5  |
|------------------------------|----|
| 1-2 Ordering Code            | 6  |
| 1-3 Programming Port         | 7  |
| 1-4 Keys and Display         | 7  |
| 1-5 Menu Overview            | 12 |
| 1-6 Limit Control Operation- | 13 |
| 1-7 Parameter Descriptions   | 16 |

#### Chapter 2 Installation

| 22 |
|----|
| 22 |
| 23 |
| 24 |
| 25 |
|    |
| 25 |
| 26 |
| 27 |
| 28 |
| 39 |
| 80 |
| 31 |
| 33 |
|    |

## Chapter 3 Programming

| 3-1 Process Input  | 34  |
|--------------------|-----|
| 3-2 Limit Control  | 345 |
| 3-3 Setpoint Range | 35  |

| Page                                      | No |
|-------------------------------------------|----|
| 3-4 PV Shift                              | 36 |
| 3-5 Digital Filter                        | 36 |
| 3-6 Process Alarms                        | 37 |
| 3-7 RS-485 Communication                  | 39 |
| 3-8 Retransmission                        | 39 |
| 3-9 Signal Conditioner DC<br>Power Supply | 40 |
| 3-10 Remote Reset                         | 40 |
| 3-11 Remote Lock                          | 41 |
| 3-12 Limit Annunciator                    | 41 |
| 3-13 Reference Data                       | 41 |
| 3-14 Display Mode                         | 41 |

| Chapter 4    | Calibration           |
|--------------|-----------------------|
| -            | 42                    |
| Chapter 5    | <b>Specifications</b> |
| -            | 46                    |
| Appendix     |                       |
| A1- Error Co | odes 49               |

# Figures & Tables

|                                                | Page No    |
|------------------------------------------------|------------|
| Figure 1-1 Programming Port Location           | 7          |
| Figure 1-2 Front Panel Display                 | 8          |
| Figure 1-3 Power Up Sequence                   | 11         |
| Figure 1-4 High Limit Operation                | 13         |
| Figure 1-5 Low Limit Operation                 |            |
| Figure 1-6 High/Low Limit Operation            | 15         |
| Figure 2-1 Mounting Diagram                    | 22         |
| Figure 2-2 Lead Termination                    | 23         |
| Figure 2-3 Rear Terminal Connection Diagram    | 23         |
| Figure 2-4 Power Supply Connections            | 24         |
| Figure 2-5 Thermocouple Input Wiring           | 25         |
| Figure 2-6 RTD Input Wiring                    | 26         |
| Figure 2-7 Linear Voltage Input Wiring         | 27         |
| Figure 2-8 Linear Current Input Wiring         | 27         |
| Figure 2-9 Event Input Wiring-                 | 28         |
| Figure 2-10 Output 1 Wiring                    | 29         |
| Figure 2-11 Output 2 Winng                     | 30         |
| Figure 2-12 K5-485 Willing                     | 31<br>20   |
| Figure 2-14 Retransmission Wiring              | 32<br>33   |
| Figure 2.1 Conversion of Linear Property Input | 24         |
| Figure 3-2 Filter Characteristics              | 34         |
| Figure 3-3 Normal Process Alarm                |            |
| Figure 3-4 Latching Process Alarm              |            |
| Figure 3-5 DC Power Supply Application         |            |
| Figure 3-6 Remote Reset Application            | <u>/</u> 0 |
| Figure 3 7 Remote Lock Application             | 41         |
| Figure 4-1 Flow chart for Manual Calibration   |            |
| Figure 4-2 Cold Junction Calibration Setup     | 40<br>11   |
| Figure 4-3 RTD Calibration                     | 45         |
| Table 1-1 Display Form of Characters           | 9          |
| Table 5-1 Input Characteristics                | 48         |

# Chapter 1 Overview

The limit control **L41** is a microprocessor based high or low limit safety device with a latching output. The relay contacts open if an abnormal condition during the process is higher than the high limit set point or lower than the low limit set point.

The unit is powered by 90-250 VAC or an optional 11-26 VAC/VDC power supply. It incorporates a 2 amp. form C relay for limit control, a universal input which is fully programmable for RTD PT100, thermocouple types J, K, T, E, B, R, S, N, L, 0~60mVolt, Volt\* and Milliamps\*. Alternative main outputs are SSRD or Triac. A second optional output is available. This output can be configured for additional alarm or annunicator type output.

A DC power supply output option is available for external sensor or transmitter excitation power. The standard event input can be programmed for remote reset or remote lock signal input. Ma/VDC retransmission option of Process variable or setpoint is also available.

Digital communication RS-485 is available as an additional option. This option allows L91 to be integrated with supervisory control system.

Note; Retransmission and Communications is mutually exclusive.

Two kinds of method can be used to program L91.1. use keys on front panel to program the unit manually.2. Use a PC and setup software to program the unit via standard configuration port.

The input signal is digitized by using a 18-bit A to D converter. Its fast sampling rate (5 times/second) allows the L91 to respond quickly to input changes.

High accuracy, maximum flexibility, fast response and simple user friendly prompts are the main features of L91.

NOTE: \* Volt and Milliamp Inputs are NOT FM Approved.

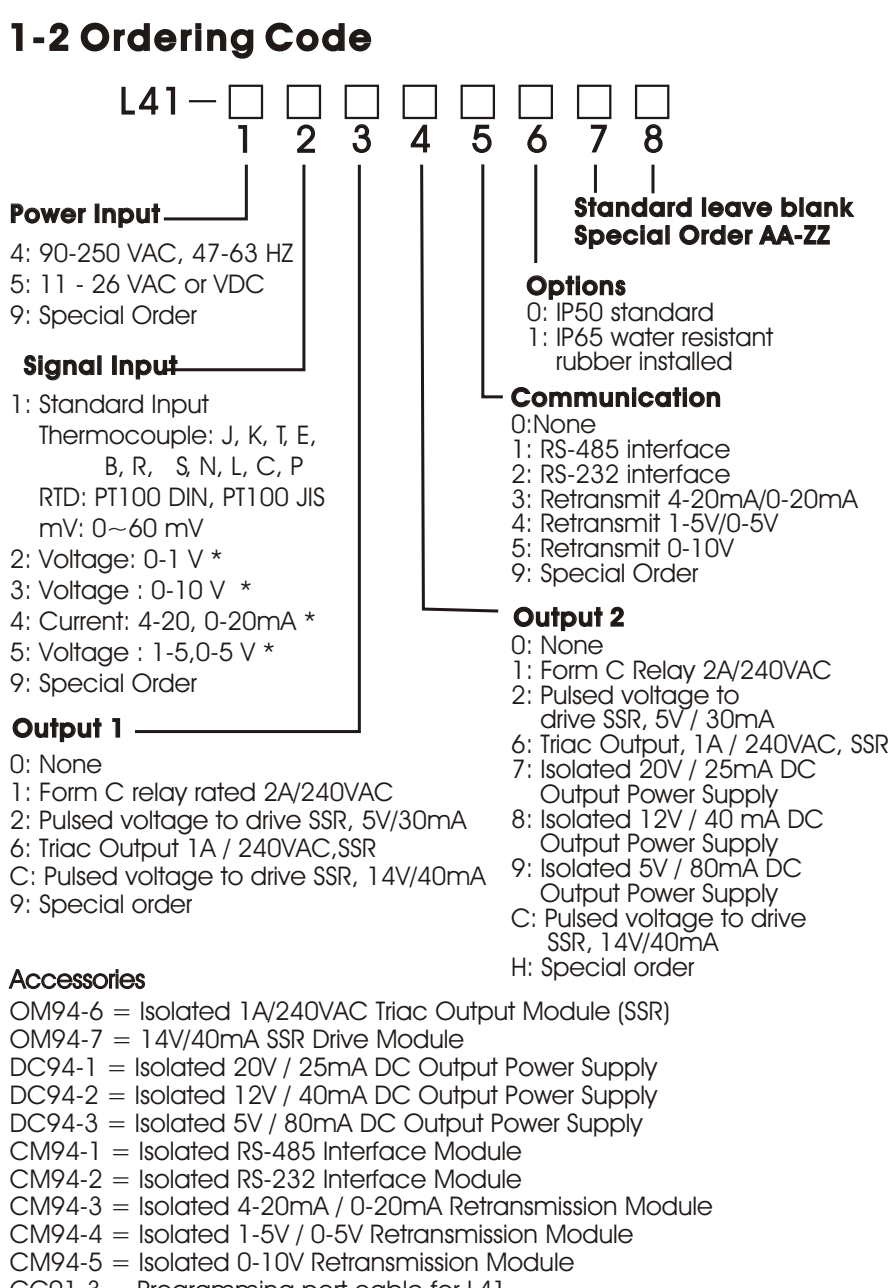

- CC91-3 = Programming port cable for L41
- UMOL411A = L41 User's Manual

\*NOTE: Input OPTIONS 2, 3, 4, 5 & 9 ARE NOT FM APPROVED

# 1-3 Programming Port and DIP Switch

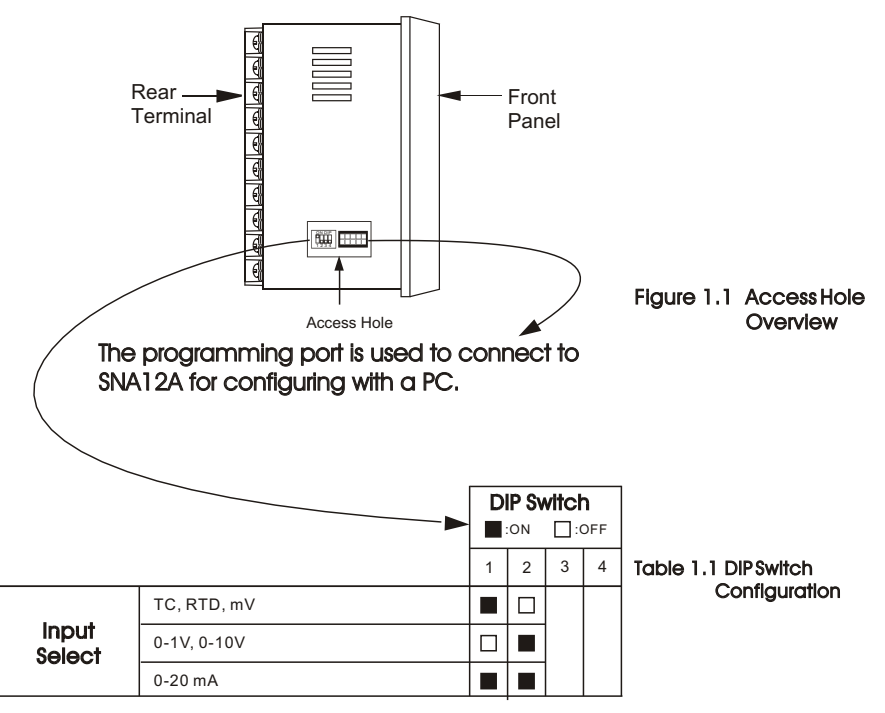

# 1-4 Keys and Display

#### **KEYPAD OPERATION**

SCROLL KEY

This key is used to:

- 1. Select a set point to be displayed.
- 2. Select a parameter to be viewed or adjusted.
- 3. Advance display from a parameter code to the next parameter code

#### ENTER KEY 🖸 4 seconds, 6 seconds

Press the scroll key for 4 seconds the display will enter the setup menu. Press this key for 6 seconds to enter the calibration mode.

#### UP KEY 🔺

This key is used to increase the selected parameter value during the lock indicator is off.

#### DOWN KEY

This key is used to decrease the selected parameter value during the lock indicator is off.

#### RESET KEY R

This key is used to:

1.Reset the limit condition after the process is within the limit.

2. Revert the display to the normal display.

3.Reset the latching alarm, once the alarm condition is removed. 4.Reset the limit annunciator.

**Note:** If the RESET key is left pressed, only ONE reset operation will occur. If the unit subsequently goes into a state where reset is required again, the RESET key (or remote reset contacts) must be released (opened) and pressed (closed) again.

#### UNLOCK KEY R 4 seconds

Press the RESET key for 4 seconds to enable up/down key function, and the lock indicator will be extinguished. However, this function is disabled when the EI input pins are closed and remote lock is selected for EIFN (Event input function). **See section 3-11**.

The reference data are reset as long as the reset key is pressed for 4 seconds. **See section 3-13**.

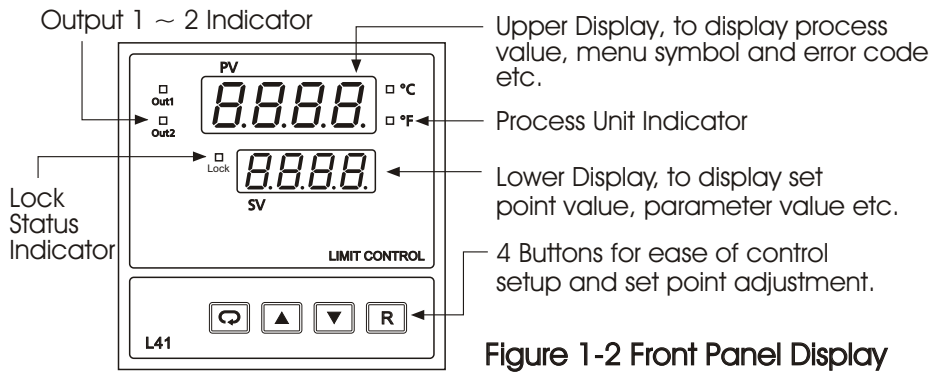

# DISPLAY FORM

Table 1-1 Display Form of Characters

| A | R | Е | Ε  | Ι | , | Ν | n | S | 5      | Х |   |
|---|---|---|----|---|---|---|---|---|--------|---|---|
| В | Ь | F | F  | J | 1 | 0 | 0 | Т | ٤      | Υ | Ч |
| С | Ľ | G | L. | Κ | Ľ | Ρ | Ρ | U | U      | Ζ |   |
| С | C | Н | Н  | L | L | Q |   | V | U<br>- | ? | ק |
| D | d | h | Ь  | М | ā | R | r | W |        | = | - |

▼: These characters are displayed differently.

#### How to display a 5-digit number :

For a number with decimal point the display will be shifted one digit right: -199.99 will be displayed as -199.9, 4553.6 will be displayed as 4553

For a number without decimal point the display will be divided into two alternating phases:

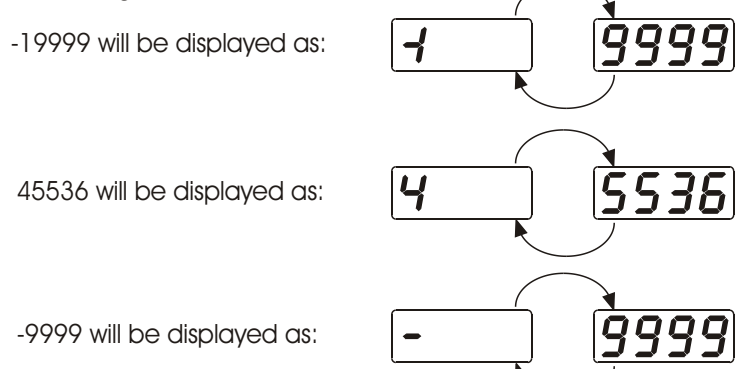

## NORMAL DISPLAY

During normal operation, the unit can be configured to display the high limit or low limit set point (HSP1 or LSP1 dependent on OUT1 selection) or the word SAFE.

#### ABNORMAL DISPLAY

Whenever the process is outside the normal range, the process value will be displayed.

#### SENSOR BREAK DISPLAY

If a break is detected in the sensor circuit, the display will show:

SEnb

#### A-D FAILURE DISPLAY

If failure is detected in the A-D converter circuit, the display will show:

#### POWER UP SEQUENCE

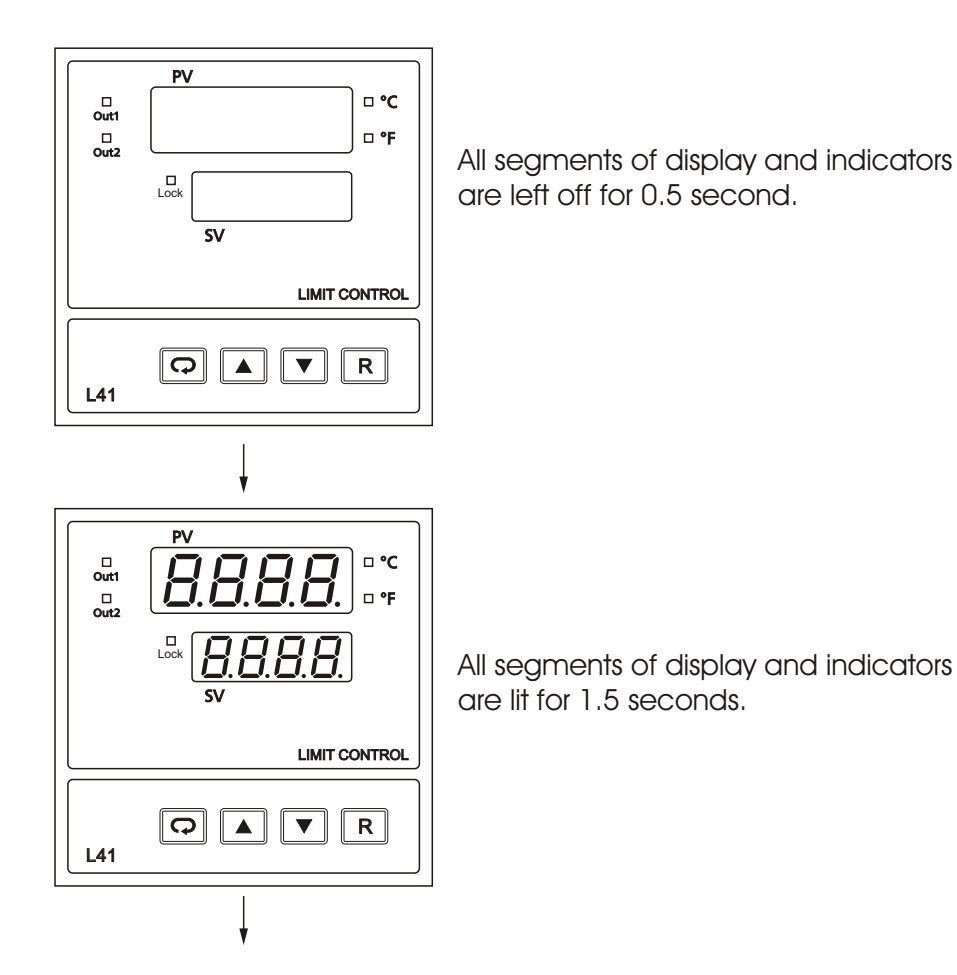

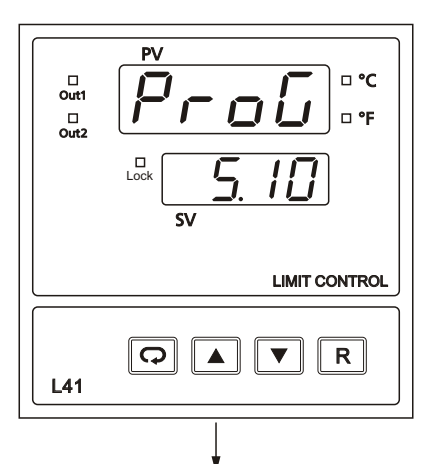

Display program code of the product for 1.5 seconds. The left diagram shows program no.5 with version 10.

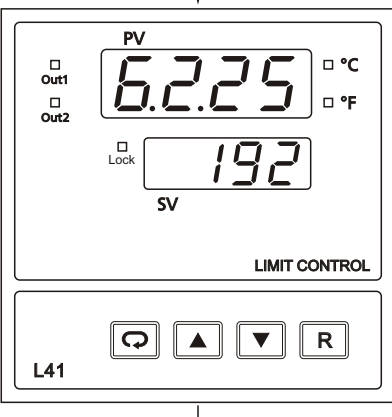

Display Date Code for 1.5 seconds. The left diagram shows Year 2006, Month February (2), Date 25'th. This means that the product is produced on February 25'th, 2006. Note that the month code **A** is for **October**, **B** is for **November** and **C** is for **December**.

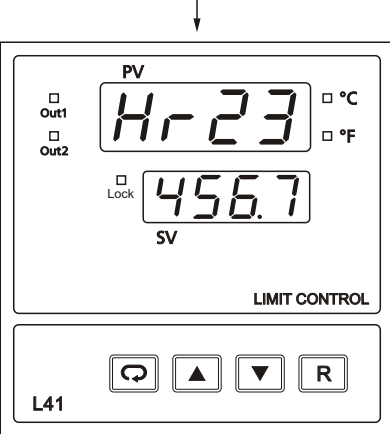

Figure 1-3 Power Up Sequence Display the serial number (  $001{\sim}999$  ) for 1.5 seconds.

Display the hours used for 1.5 seconds. The left diagram shows that the unit has been used for 23456.7 hours since production.

Verify all electrical connections have been properly made before applying power to the unit.

During power up, a self-test procedure is performed within 6.5 seconds. During self-test period all outputs are left off. When the self-test procedure is complete, the unit

# 1-5 Menu Overview

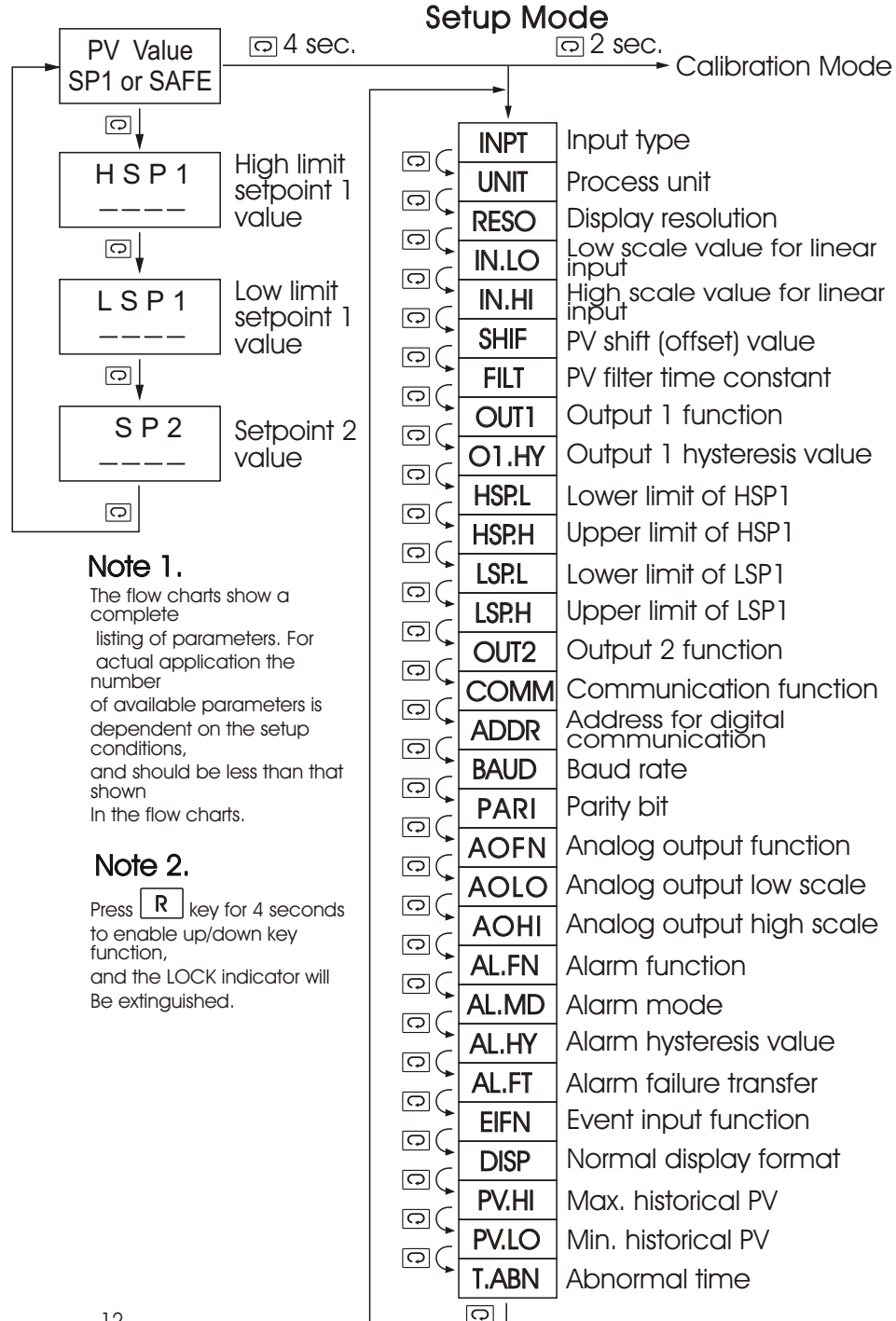

# 1-6 Limit Control Operation

## HIGH LIMIT OPERATION

If Hi. is selected for OUT1, the unit will perform high limit control. When power is applied the OUT1 relay is de-energized. After 6.5 seconds self-test period, if the process is below the high limit set point (HSP1), the output 1 relay will be energized and OP1 indicator will go off. If the process goes above the high limit set point, the relay will be deenergized, the OP1 indicator will go on and the display will show the process value. After the process falls below the high limit set point and the RESET key is pressed or the remote reset input is applied, the relay will be energized and the OP1 indicator will go off.

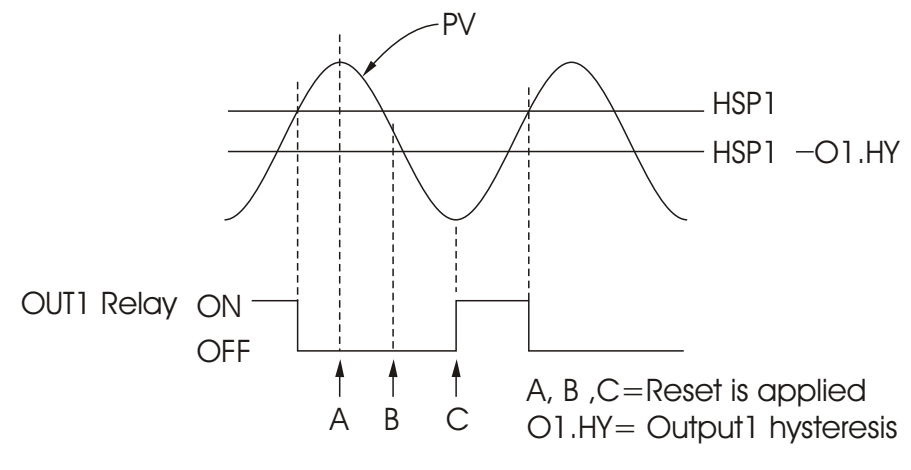

Figure 1-4 High Limit Operation

## LOW LIMIT OPERATION

If Lo. is selected for OUT1, the unit will perform low limit control. When power is applied the OUT1 relay is de-energized. After 6.5 seconds selftest period, if the process is above the low limit set point (LSP1), the output 1 relay will be energized and OP1 indicator will go off. If the process goes below the low limit set point, the relay will be deenergized, the OP1 indicator will go on and the display will show the process value. After the process rises above the low limit set point and the RESET key is pressed or the remote reset input is applied, the relay will be energized and the OP1 indicator will go off.

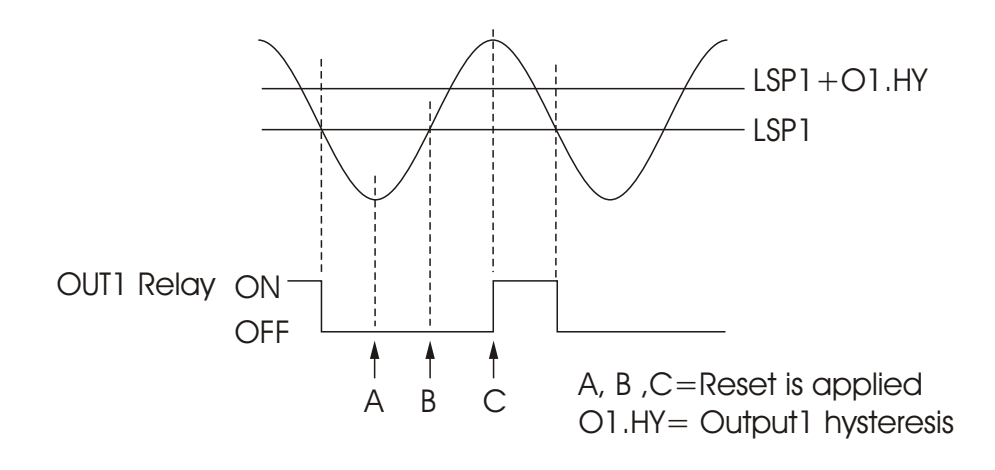

Figure 1-5 Low Limit Operation

## **HIGH/LOW LIMIT OPERATION**

If Hi.Lo is selected for OUT1, the unit will perform high/low limit control. When power is applied the OUT1 relay is de-energized. After 6.5 seconds self-test period, if the process is below the high limit set point (HSP1) and above the low limit set point (LSP1), the output 1 relay will be energized and OP1 indicator will go off. If the process goes above the high limit set point or below the low limit set point, the relay will be de-energized, the OP1 indicator will go on and the display will show the process value. After the process is within the normal operation range, and the RESET key is pressed or the remote reset input is applied, the relay will be energized and the OP1 indicator will go off.

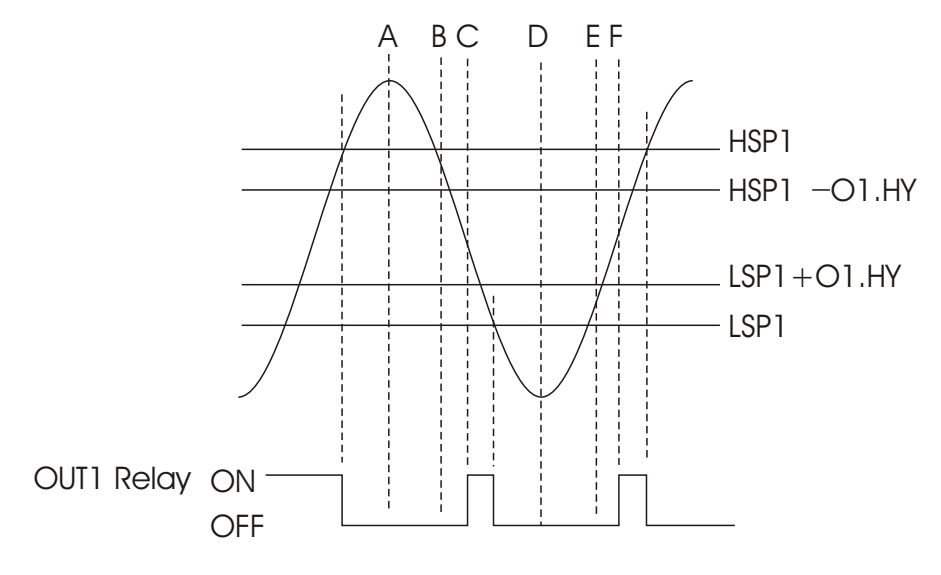

A, B, C, D, E, F = Reset is applied 01.HY= Output1 hysteresis

Figure 1-6 High/Low Limit Operation

# 1-7 Parameter Descriptions

| Parameter<br>Notation | Parameter<br>Description          | Range                                                                                                    | Default<br>Value     |
|-----------------------|-----------------------------------|----------------------------------------------------------------------------------------------------|----------------------|
| HSP1                  | High Limit Set point 1            | Low: HSP.L<br>High: HSP.H                                                                                                    | 100.0 C<br>(212.0 F) |
| LSP1                  | Low Limit Set point 1             | Low: LSP.L<br>High: LSP.H                                                                                                    | 0 C<br>(32.0 F)      |
| SP2                   | Set point 2 Value for<br>Output 2 | Low: -19999<br>High: 45536                                                                                                    | 90.0 C<br>(194.0 F)  |
| INPT                  | Input Type Selection              | 0 $J_E [: J type thermocouple 1 E_E [: K type thermocouple 2 E_E [: K type thermocouple 3 E_E [: T type thermocouple 4 B_E [: E type thermocouple 5 r_E [: R type thermocouple 6 S_E [: S type thermocouple 7 n_E [: N type thermocouple 8 L_E [: L type thermocouple 9 E_E [: C type thermocouple 10 P_E [: P type thermocouple 11 PE dn : PT100 ohms DIN curve12 PE JS : PT100 ohms JIS curve$ | 1<br>(O)             |

| Parameter<br>Notation | Parameter<br>Description            | Range                                                                                                    | Default<br>Value |
|-----------------------|-------------------------------------|----------------------------------------------------------------------------------------------------|------------------|
| INPT                  | Input Type Selection                | 13 $4 - 20$ :: 4~20<br>mA linear current<br>14 $0 - 20$ :: 0~20<br>mA linear current<br>15 $0 - 50$ :: 0~60<br>mV linear voltage<br>16 $0 - 14$ :: 0~1 V<br>linear voltage<br>17 $0 - 54$ :: 0~5 V<br>linear voltage<br>18 $1 - 54$ :: 1~5 V<br>linear voltage<br>19 $0 - 10$ :: 0~10V<br>linear voltage | 1<br>(0)         |
| UNIT                  | Process Unit                        | 0<br>Degree C unit<br>1<br>Degree F unit<br>2<br>Process unit                                                                                                    | 0<br>(1)         |
| RESO                  | Display Resolution                  | 0 $n a d P$ :<br>No decimal point<br>1 $I - d P$ :<br>1 decimal point<br>2 $d - d P$ :<br>2 decimal point<br>3 $d - d P$ :<br>3 decimal point                                                                                                    | 1                |
| IN.LO                 | Low Scale Value for<br>Linear Input | Low: -19999<br>High: IN.HI                                                                                                    | 0                |

| Parameter<br>Notation | Parameter<br>Description             | Range                                                                  | Default<br>Value |
|-----------------------|--------------------------------------|------------------------------------------------------------------------|------------------|
| IN.HI                 | High Scale Value for<br>Linear Input | Low: IN.LO<br>High: 45536                                              | 100.0            |
| SHIF                  | PV Shift ( offset )<br>Value         | Low: -200.0 C<br>(-360.0 F)<br>High: 200.0 C<br>(360.0 F)              | 0.0              |
|                       |                                      | 0 []: 0 second<br>time constant<br>1 [].2: 0.2 second<br>time constant |                  |
|                       |                                      | 2 US: 0.5 second<br>time constant                                      |                  |
|                       | PV Filter Time<br>Constant           | time constant                                                          |                  |
| FILT                  |                                      | 4 🔁 : 2 seconds time constant                                          |                  |
|                       |                                      | 5 <b>5</b> : 5 seconds time constant                                   | 2                |
|                       |                                      | 6 11:10 seconds time constant                                          |                  |
|                       |                                      | 7 20 seconds time constant                                             |                  |
|                       |                                      | 8 <b>3[]</b> : 30 seconds time constant                                |                  |
|                       |                                      | 9 <b>5:</b> 60 seconds time constant                                   |                  |
|                       |                                      | 2 High limit<br>control                                                |                  |
| OUTI                  | Output 1 Function                    | 3 <b>L </b> а. : Low limit control                                     | 2                |
|                       |                                      | 4 H1 .L a : High/Low<br>limit control                                  |                  |

| Parameter<br>Notation | Parameter<br>Description     | Range                                                                                                    | Default<br>Value       |
|-----------------------|------------------------------|----------------------------------------------------------------------------------------------------|------------------------|
| O1.HY                 | Output 1 Hysteresis<br>Value | Low: 0.1<br>High: 10.0 C (18.0 F)                                                                                                    | 0.1                    |
| HSP.L                 | Lower Limit of HSP1          | Low: -19999<br>High: HSP.H                                                                                                    | 0 C<br>(32.0 F)        |
| HSP.H                 | Upper Limit of HSP1          | Low: HSP.L<br>High: 45536                                                                                                    | 1000.0 C<br>(1832.0 F) |
| LSP.L                 | Lower Limit of LSP1          | Low: -19999<br>High: LSP.H                                                                                                    | -100.0 C<br>(-148.0 F) |
| LSP.H                 | Upper Limit of LSP1          | Low: LSP.L<br>High: 45536                                                                                                    | 0 C<br>(32.0 F)        |
| OUT 2                 | Output 2 Function            | 0 nonE : No function<br>1 dEPS : DC power<br>supply output<br>2 RL i : Alarm output<br><sup>3</sup> L R i : Limit<br>annunciator                                                                                                    | 2                      |
| СОММ                  | Communication<br>function    | <ul> <li>0 nonE : No communication</li> <li>1 r L u : Modbus RTU mode protocol</li> <li>2 4 - 20 : 4-20mA retransmission output</li> <li>3 0 - 20 : 0-20mA retransmission output</li> <li>4 0 - 5 4 : 0-5V retransmission output</li> <li>5 1 - 5 4 : 1-5V retransmission output</li> <li>6 0 - 10 : 0-10V retransmission output</li> </ul> | 1                      |

| Parameter<br>Notation | Parameter<br>Description                                   | Range                                                                                                    | Default<br>Value |
|-----------------------|------------------------------------------------------------|----------------------------------------------------------------------------------------------------|------------------|
| ADDR                  | Address Assignment<br>of Digital COMM                      | Low: 1<br>High: 255                                                                                                    | 1                |
| BAUD                  | Baud Rate of Digital<br>COMM                               | 0       0.3       : 0.3 Kbits/s baud rate         1       0.5       : 0.6 Kbits/s baud rate         2       1.2       : 1.2 Kbits/s baud rate         3       2.4       : 2.4 Kbits/s baud rate         3       2.4       : 2.4 Kbits/s baud rate         4       4.8       : 4.8 Kbits/s baud rate         5       9.6       : 9.6 Kbits/s baud rate         6       14.4       : 14.4 Kbits/s baud rate         7       19.2       : 19.2 Kbits/s baud rate         8       28.8       : 28.8 Kbits/s baud rate         9       38.4       : 38.4 Kbits/s baud rate | 5                |
| PARI                  | Parity Bit of Digital<br>COMM<br>Analog Output<br>Function | <ul> <li>0 E LE n : 8 bit even parity</li> <li>1 odd : 8 bit odd parity</li> <li>2 nonE : 8 bit none parity</li> <li>0 P L : Process value</li> <li>1 H5P I : High Limit Set point 1</li> <li>2 L5P I : Low Limit</li> </ul>                                                                                                    | 0                |
| AOLO                  | Analog Output Low<br>Scale Value                           | Low: -19999<br>High: 45536                                                                                                    | 0 C<br>(32.0 F ) |

| Parameter<br>Notation | Parameter<br>Description                         | Range                                                                                                    | Default<br>Value      |
|-----------------------|--------------------------------------------------|----------------------------------------------------------------------------------------------------|-----------------------|
| AOHI                  | Analog Output High<br>Scale Value                | Low: -19999<br>High: 45536                                                                                                    | 100.0 C<br>(212.0 F ) |
| AL.FN                 | Alarm function                                   | 6 PビHR : Process<br>value high alarm<br>7 PビLR : Process<br>value low alarm                                                                      | 6                     |
| AL.MD                 | Alarm mode                                       | 0 nerā : Normal<br>alarm action<br>1 LEch : Latching<br>alarm action                                                                             | 0                     |
| AL.HY                 | Alarm hysteresis<br>value                        | Low: 0.1<br>High: 10 BC (18.0 BF)                                                                                                    | 0.1                   |
| AL.FT                 | Alarm failure transfer                           | <ul> <li>0  PF : Alarm<br/>output goes off<br/>as unit fails</li> <li>1  Pr : Alarm<br/>output goes on<br/>as unit fails</li> </ul>              | 1                     |
| EIFN                  | Event input function                             | <ul> <li>0 nonE: No event function</li> <li>1 rE5E: Remote reset for output 1, output 1 on.</li> <li>2 LocE: Remote lock for the unit</li> </ul> | 0                     |
| DISP                  | Normal display format                            | <ul> <li>0 SRFE : Display SAFE</li> <li>1 HSP I : Display the value of HSP1</li> <li>2 LSP I : Display the value of LSP1</li> </ul>              | 0                     |
| PV.HI                 | Historical Max. value of PV                      | Low: -19999<br>High: 45536                                                                                                    |                       |
| PV.LO                 | Historical Min. value<br>of PV                   | Low: -19999<br>High: 45536                                                                                                    |                       |
| T.ABN                 | Accumulated time<br>during abnormal<br>condition | Low: 0<br>High:6553.5 minutes                                                                                                    |                       |

# Chapter 2 Installation

Dangerous voltages capable of causing death are sometimes present in this instrument. Before installation or beginning any troubleshooting procedures the power to all equipment must be switched off and isolated. Units suspected of being faulty must be disconnected and removed to a properly equipped workshop for testing and repair. Component replacement and internal adjustments must be made by a qualified maintenance person only.

To minimize the possibility of fire or shock hazards, do not expose this instrument to rain or excessive moisture.

Do not use this instrument in areas under hazardous conditions such as excessive shock, vibration, dirt, moisture, corrosive gases or oil. The ambient temperature of the areas should not exceed the maximum rating specified in Chapter 5.

# 2 - 1 Unpacking

Upon receipt of the shipment remove the unit from the carton and inspect the unit for shipping damage.

If any damage due to transit, report and claim with the carrier. Write down the model number, serial number, and date code for future reference when corresponding with our service center. The serial number (S/N) and date code (D/C) are labeled on the box and the housing of the unit.

# 2-2 Mounting

Make panel cutout to dimension shown in Figure 2-1.

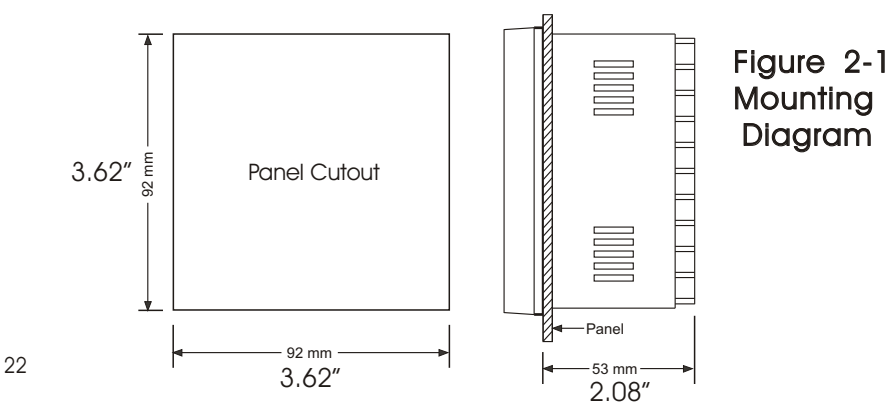

# 2-3 Wiring Precautions

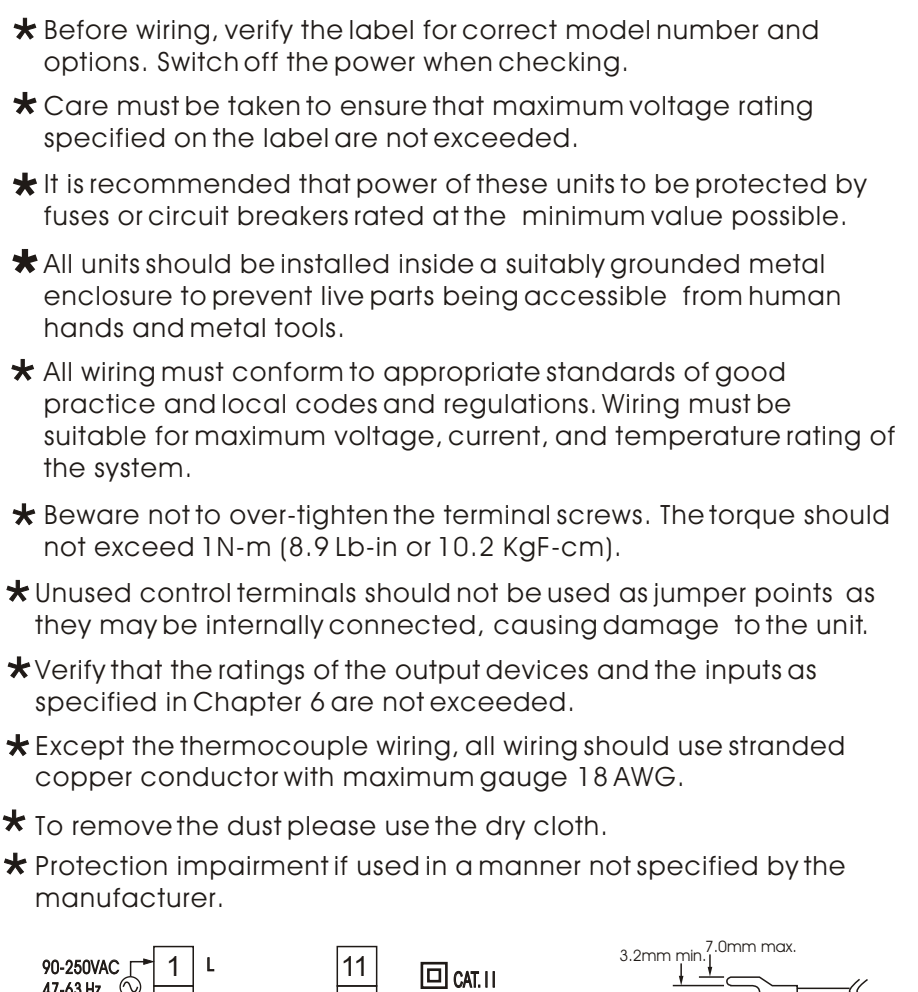

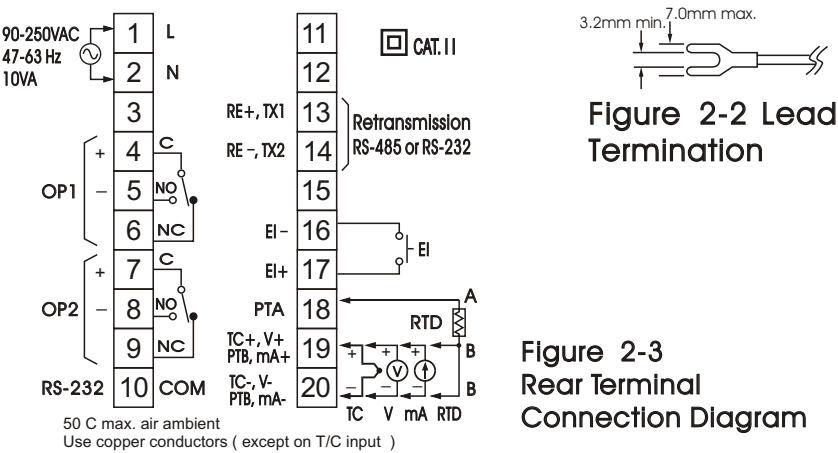

# 2-4 Power Wiring

The controller is supplied to operate at 11-26 VAC / VDC or 90-250 VAC. Check that the installation voltage corresponds with the power rating indicated on the product label before connecting power to the controller. Near the controller a fuse and a switch rated at 2A/250VAC should be equiped as shown in the following diagram.

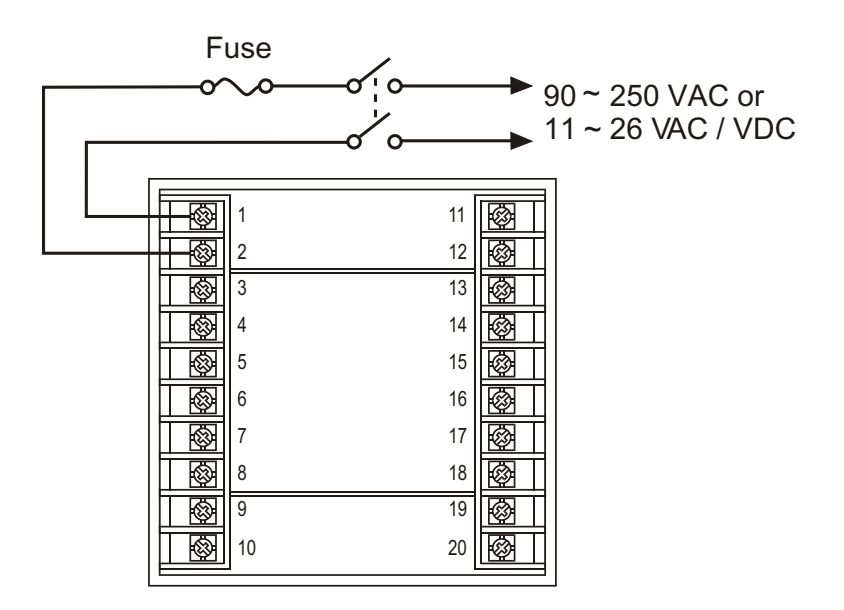

Figure 2-4 Power Supply Connections

This equipment is designed for installation in an enclosure which provides adequate protection against electric shock. The enclosure must be connected to earth ground.

Local requirements regarding electrical installation should be rigidly observed. Consideration should be given to prevent from unauthorized person access to the power terminals.

# 2-5 Sensor Installation Guidelines

Proper sensor installation can eliminate many problems in a control system. The probe should be placed so that it can detect any temperature change with minimal thermal lag. In a process that requires fairly constant heat output, the probe should be placed closed to the heater. In a process where the heat demand is variable, the probe should be closed to the work area. Some experiments with probe location are often required to find this optimum position.

In a liquid process, addition of a stirrer will help to eliminate thermal lag. Since the thermocouple is basically a point measuring device, placing more than one thermocouple in parallel will provide an average temperature readout and produce better results in most air heated processes.

Proper sensor type is also a very important factor to obtain precise measurements. The sensor must have the correct temperature range to meet the process requirements. In special processes the sensor might need to have different requirements such as leak-proof, anti-vibration, antiseptic, etc.

Standard thermocouple sensor limits of error are +/-4degrees F (+/- 2degrees C) or 0.75% of sensed temperature (half that for special) plus drift caused by improper protection or an over-temperature occurrence. This error is far greater than controller error and cannot be corrected at the sensor except by proper selection and replacement.

# 2-6 Thermocouple Input Wiring

Thermocouple input connections are shown in Figure 2-5. The correct type of thermocouple extension lead-wire or compensating cable must be used for the entire distance between the unit and the thermocouple, ensuring that the correct polarity is observed throughout. Splices in the cable should be avoided, if possible.

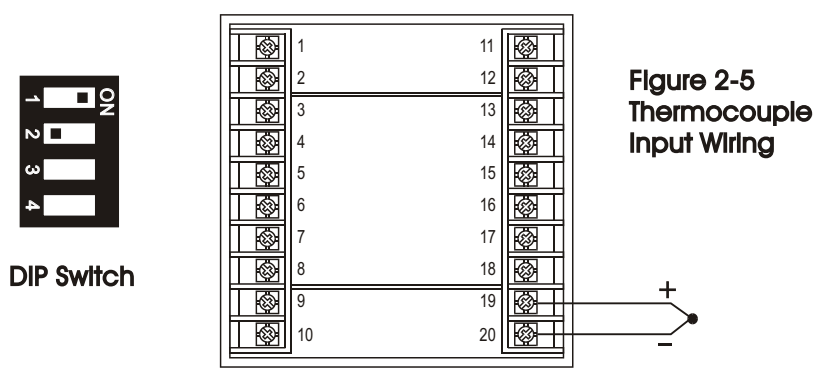

# 2-7 RTD Input Wiring

RTD connection are shown in Figure 2-6, with the compensating lead connected to terminal 19. For two-wire RTD inputs, terminals 19 and 20 should be linked. The three-wire RTD offers the capability of lead resistance compensation provided that the three leads are of same gauge and equal length.

Two-wire RTD should be avoided, if possible, for the purpose of accuracy. +/- 0.4 ohm lead resistance of a two-wire RTD will produce 1 degree C temperature error.

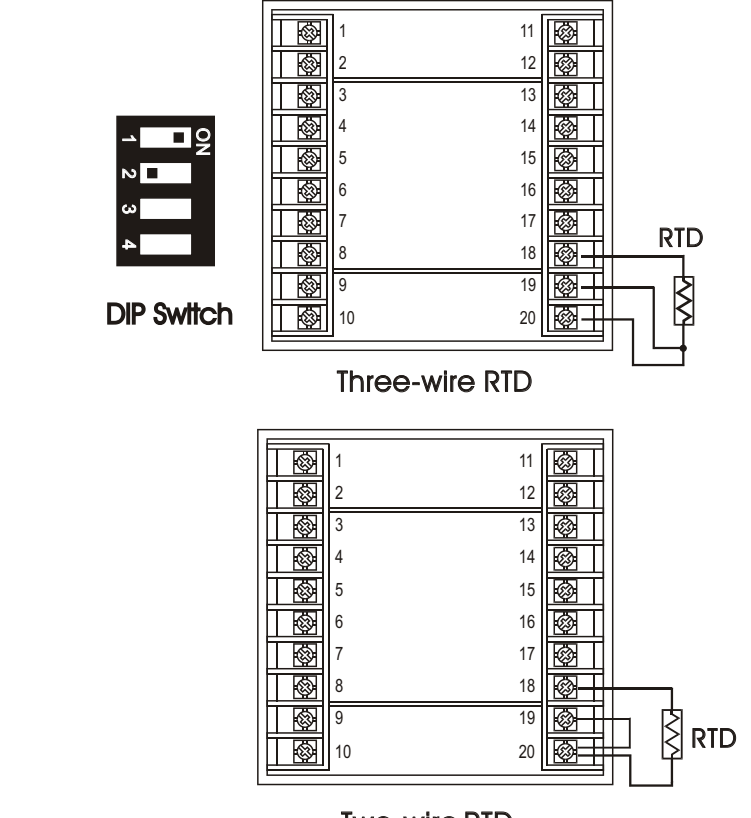

Two-wire RTD

Figure 2-6 RTD Input Wiring

# 2-8 Linear DC Input wiring

DC linear voltage and linear current connections are shown in Figure 2-7 and 2-8.

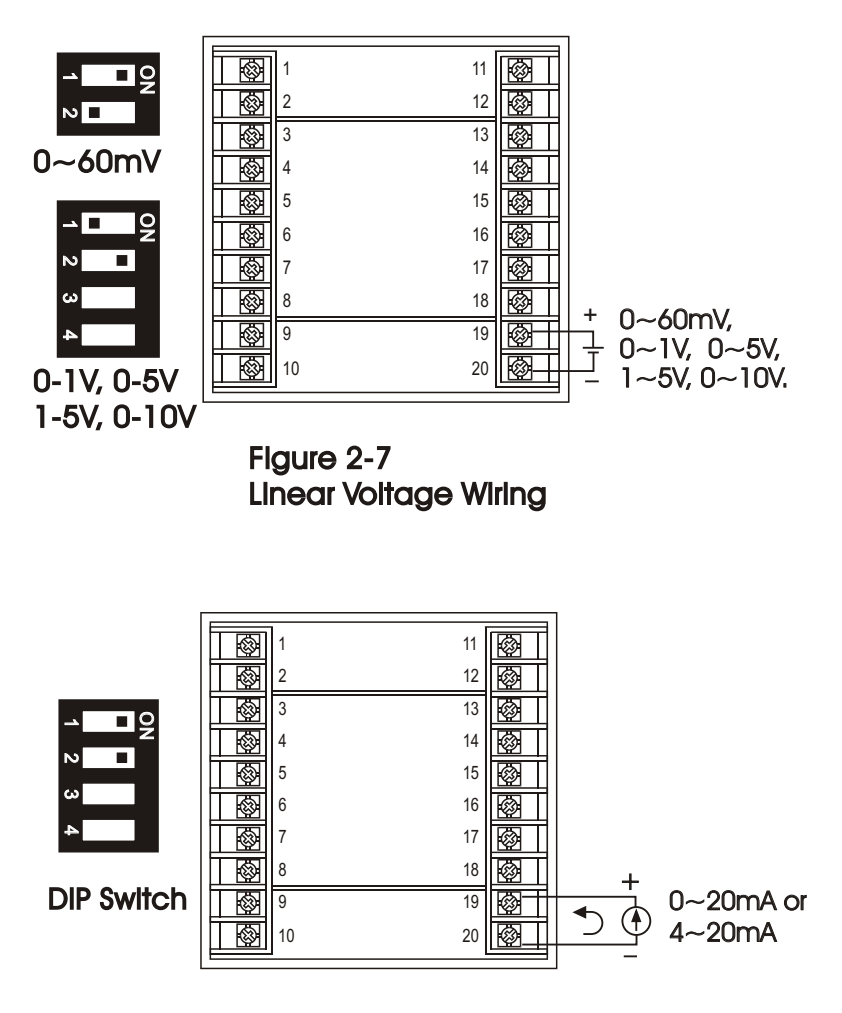

Flgure 2-8 Linear Current Wiring

# 2-9 Event Input wiring

| 1       11       11         2       12       12         3       13       13         4       14       14         5       15       15         6       16       16         7       17       17         8       18       18         9       19       10         10       20       10 | Open Collector<br>Input |
|----------------------------------------------------------------------------------------------------|-------------------------|
|----------------------------------------------------------------------------------------------------|-------------------------|

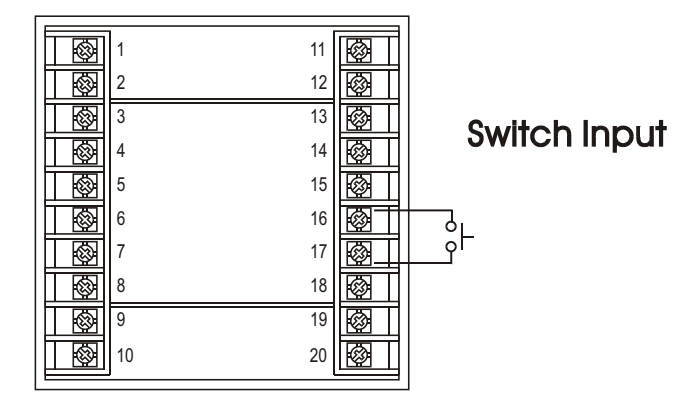

Figure 2-9 Event Input Wiring

The event input can accept a switch signal as well as an open collector signal. The event input function (EIFN) is activated as the switch is closed or an open collector (or a logic signal ) is pulled down.

# 2-10 Output 1 Wiring

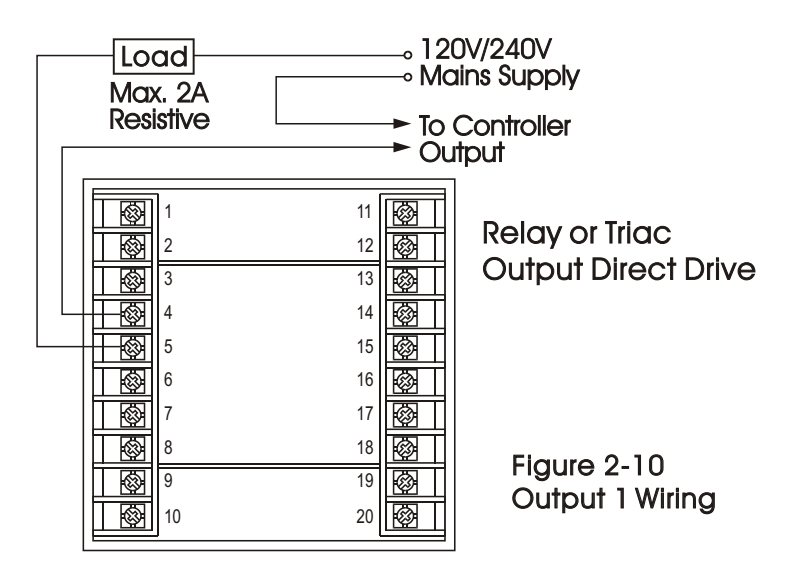

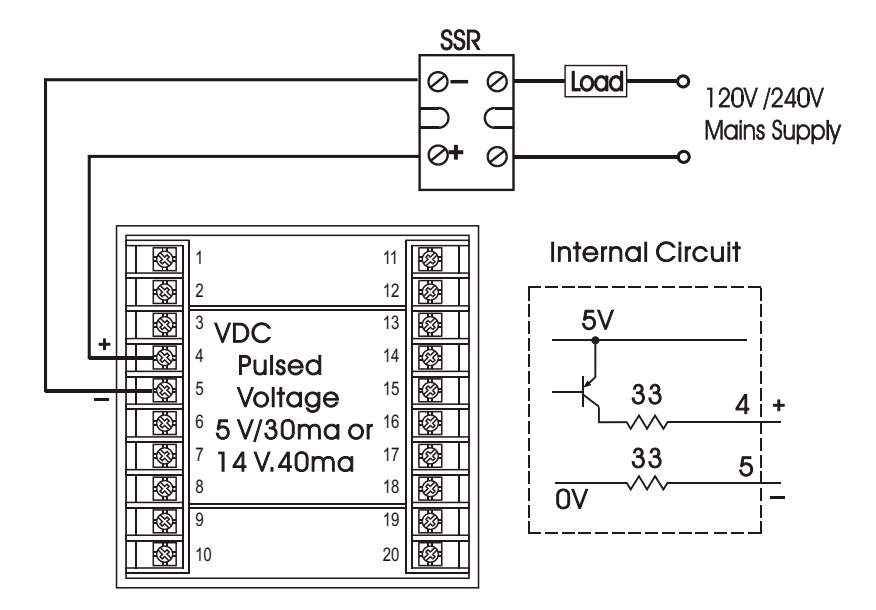

Pulsed Voltage to Drive SSR

## 2-11 Output 2 Wiring

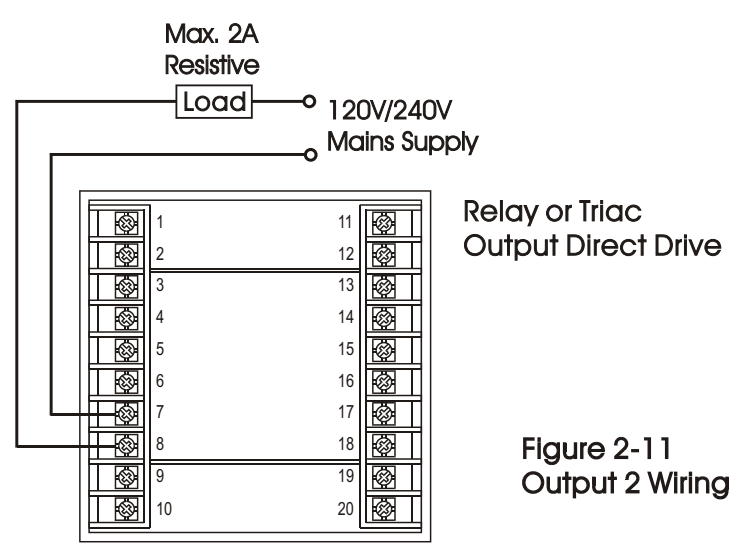

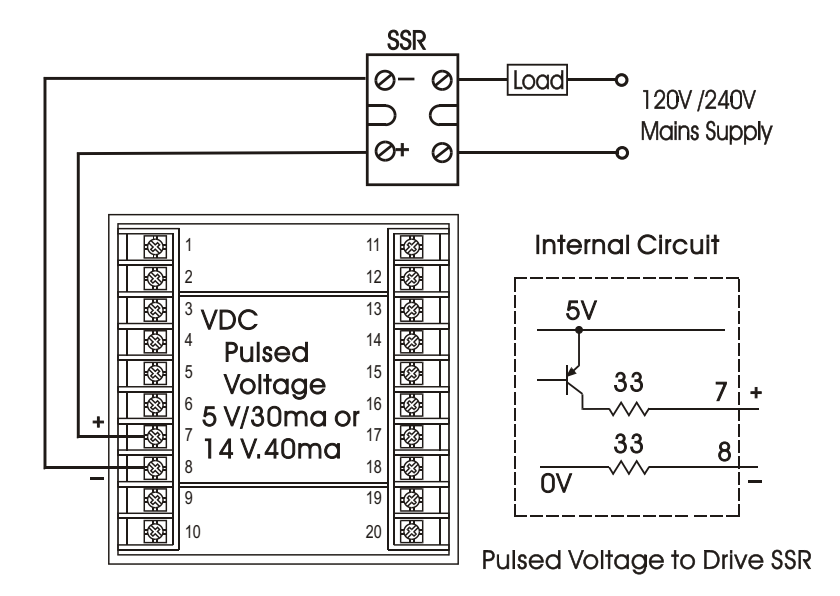

2-12 RS-485

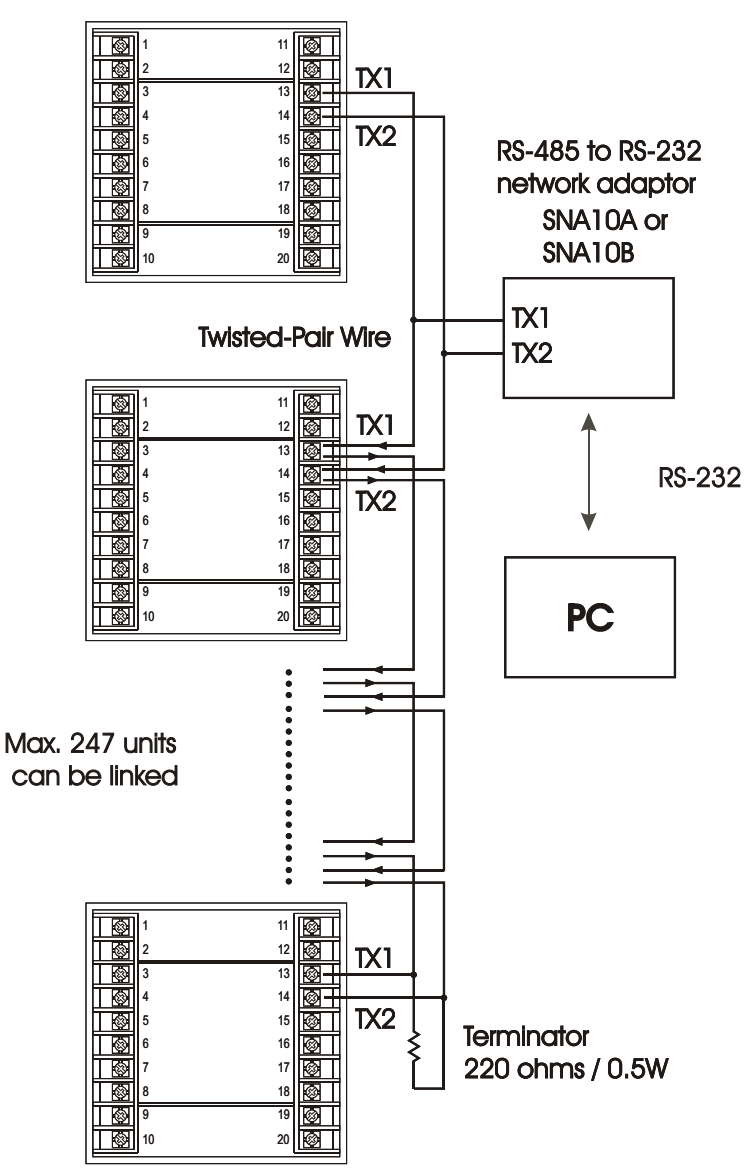

Figure 2.12 RS-485 Wiring 2-13 RS-232

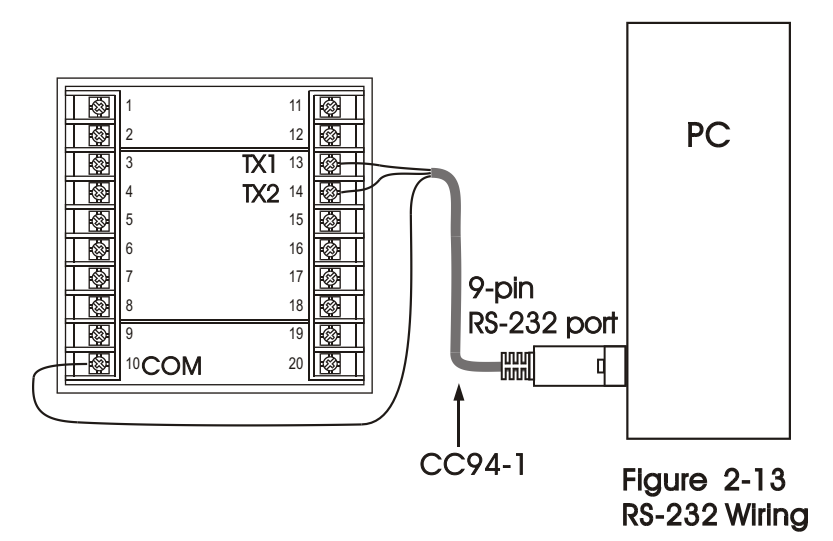

If you use a conventional 9-pin RS-232 cable instead of CC94-1, the cable must be modified according to the following circuit diagram.

#### To DTE (PC) RS-232 Port

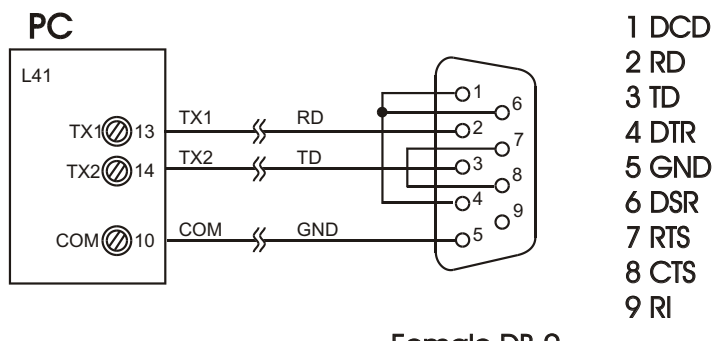

Female DB-9

Figure 2-14 Configuration of RS-232 cable

# 2-13 Retransmission

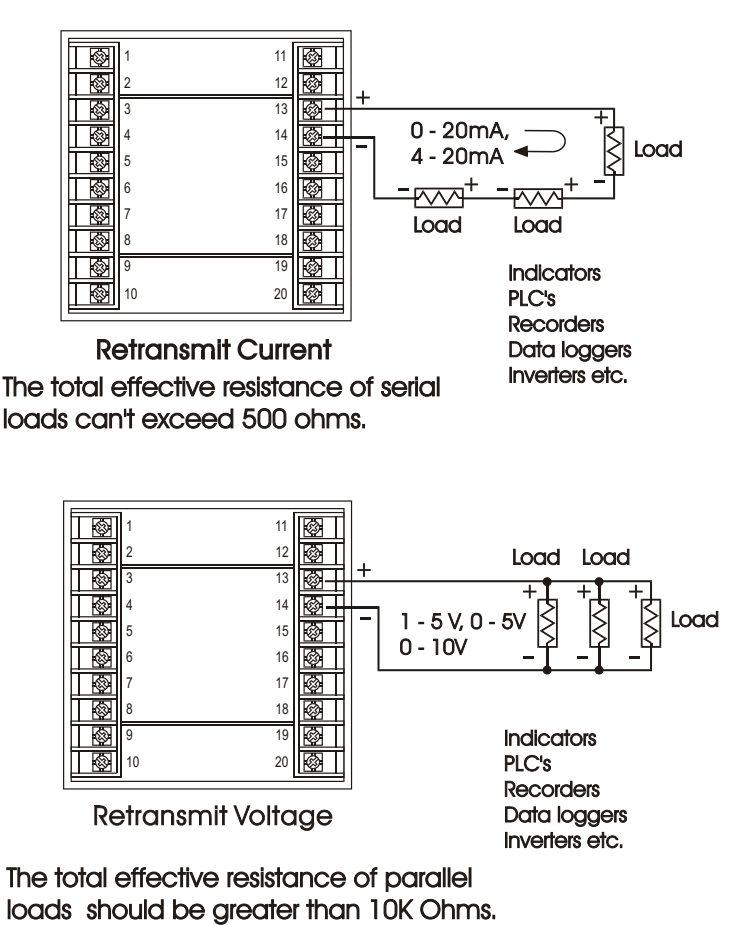

Figure 2-15 Retransmission Wiring

# Chapter 3 Programming 3-1 Process Input

Press for 4 seconds to enter setup mode. Press for to select parameter. The display will indicate the parameter symbol and the value ( or selection ) for that parameter.

**INPT:** Selects the sensor type and signal type for the process input.

- UNIT: Selects the process unit.
- **RESO:** Selects the location of the decimal point (Resolution) for most (not all) process related parameters.
- IN.LO: Selects the low scale value for the Linear type input Hidden if: T/C or RTD type is selected for INPT
- IN.HI: Selects the high scale value for the Linear type input Hidden if: T/C or RTD type is selected for INPT

How to use IN.LO and IN.HI:

If 4-20mA is selected for INPT, let SL specifies the input signal low (ie. 4mA), SH specifies the signal high (ie. 20mA), S specifies the current input signal value, the conversion curve of the process value is shown as follows:

process value

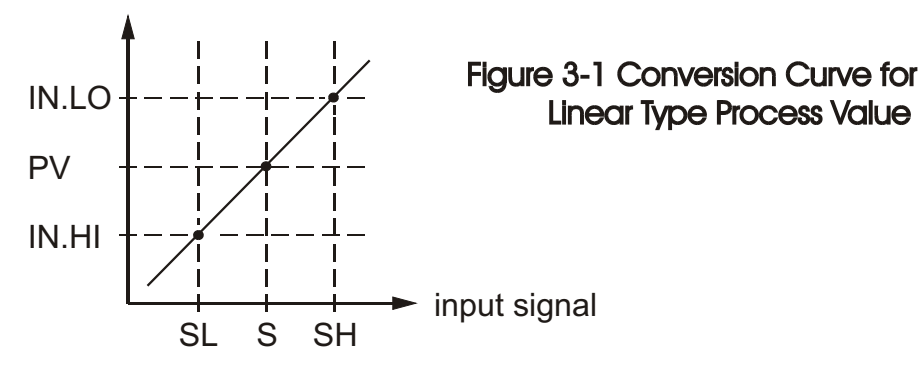

Formula:  $PV = IN.LO + (IN.HI IN.LO) \frac{S-SL}{SH-SL}$ 

**Example:** a 4-20 mA current loop pressure transducer with range 0 - 15 kg/cm<sup>2</sup>, is connected to input, then perform the following setup:

Of course, you may select other value for RESO to alter the resolution.

# 3-2 Limit Control

- OUT1: Selects the output 1 function. The available output 1 functions are: High Limit Control, Low Limit Control and High/Low Limit Control. Refer to **Section 1-6** for the limit control operation.
- **O1.HY:** Output 1 hysteresis value. The hysteresis value is adjusted to a proper value to eliminate the relay jitter in a noisy environment.

# 3-3 Set Point Range

- HSP.L : Lower limit of HSP1 Hidden if LO is selected for OUT1
- HSP.H : Upper limit of HSP1 Hidden if LO is selected for OUT1
- LSP.L : Lower limit of LSP1 Hidden if HI is selected for OUT1
- LSP.H : Upper limit of LSP1 Hidden if HI is selected for OUT1

HSP.L and HSP.H in setup menu are used to confine the adjustment range of HSP1. LSP.L and LSP.H are used to confine the adjustment range of LSP1.

# 3-4 PV Shift

In certain application it is desirable to shift the indicated value from its actual value. This can be easily accomplished with this unit by using the PV shift function.

Cycle the unit to the SHIF parameter by using the scroll key. The number you adjust here, either positive or negative, will be added to the actual value. The SHIF function will **alter PV only.** 

SHIF: PV shift (offset) value

# 3-5 Digital Filter

In certain applications the process value is too unstable to be read. To Improve this a programmable low pass filter incorporated in the L41 can be used. This is a first order filter with time constant specified by FILT parameter which is contained in setup menu. The FILT is defaulted to 0.5 sec. before shipping. Adjust FILT to change the time constant from 0 to 60 seconds. 0 second represents no filter is applied to the input signal. The filter is characterized by the following diagram.

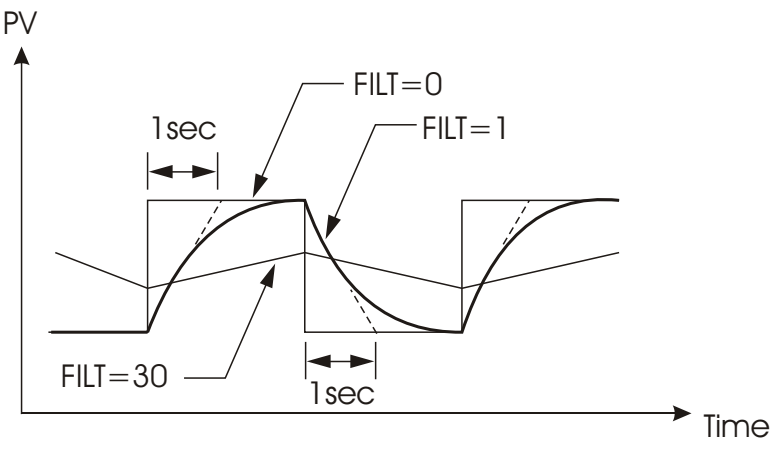

Figure 3-2 Filter Characteristics

# 3-6 Process Alarms

The output 2 will perform process alarm function and PV.H.A or PV.L.A for AL.FN. If PV.H.A is selected the alarm will perform process high alarm. If PV.L.A is selected the alarm will perform process low alarm. The process alarm sets an absolute trigger level. When the process exceeds that absolute trigger level an alarm occurs. The trigger level is determined by SP2 (Set point 2 value) and AL.HY (Alarm hysteresis value). The hysteresis value is introduced to avoid interference action of alarm in a noisy environment. Normally AL.HY can be set with a minimum value(0.1).

Trigger levels for process high alarm are SP2 and SP2 AL.HY. Trigger level for process low alarm are SP2+AL.HY and Sp2.

There are two types of alarm mode can be selected, these are: normal alarm and latching alarm.

#### Normal Alarm: AL.MD= NORM

When a normal alarm is selected, the alarm output is de-energized in the non-alarm condition and energized in an alarm condition.

#### Latching Alarm: AL.MD = LTCH

If a latching alarm is selected, once the alarm output is energized, it will remain unchanged even if the alarm condition has been cleared unless the power is shut off or the RESET key (or remote reset button) is pressed.

#### Failure Transfer: AL.FT = OFF or ON

In case of **Sensor Break** or **A-D Failure** occurs, the alarm output will be on or off according to the selection of AL.FT.

#### Examples:

| SP2 = 200    | AL.HY = 10.0     |
|--------------|------------------|
| AL.MD = NORM | $AL.FN=PV\!.H.A$ |

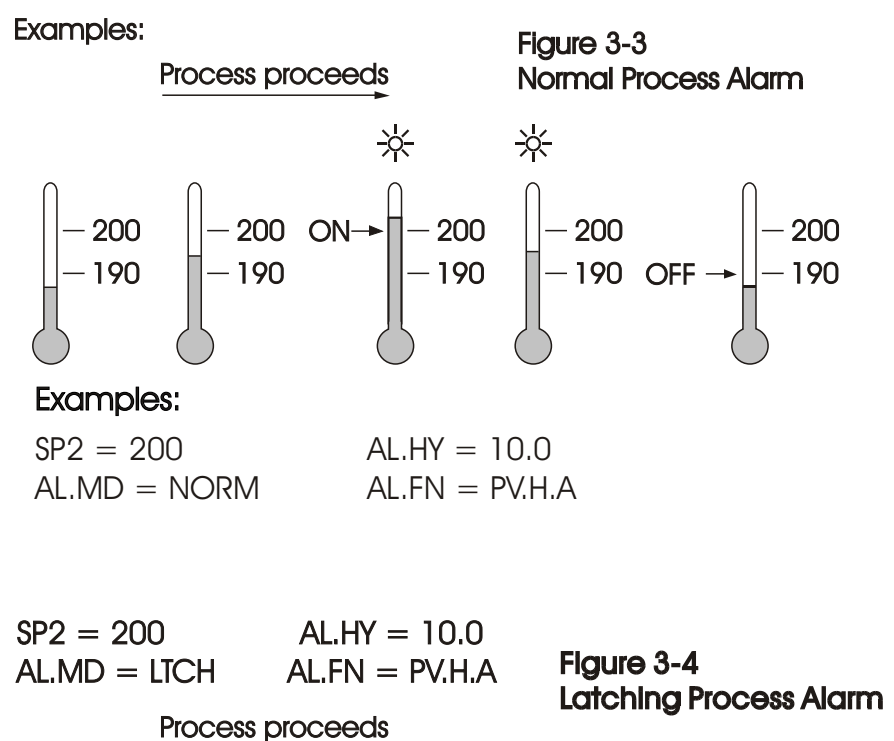

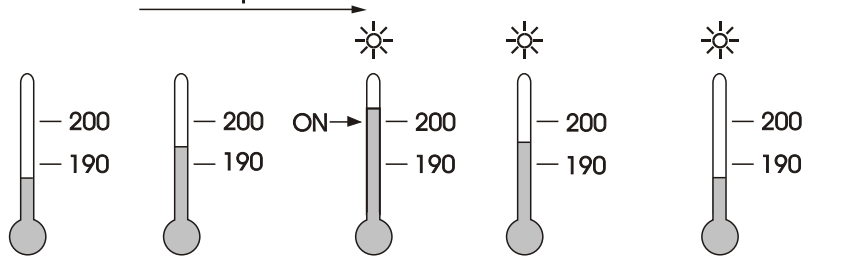

# 3 - 7 Data Communication

The controllers support **RTU** mode of **Modbus** protocol for the data communication. Other protocols are not available for the series.

Two types of interface are available for Data Communication. These are **RS-485** and **RS-232** interface. Since RS-485 uses a differential architecture to drive and sense signal instead of a single ended architecture which is used for RS-232, RS-485 is less sensitive to the noise and suitable for a longer distance communication. RS-485 can communicate without error over 1 km distance while RS-232 is not recommended for a distance over 20 meters.

Using a PC for data communication is the most economic way. The signal is transmitted and received through the PC communication Port (generally RS-232). Since a standard PC can't support RS-485 port, a network adaptor (such as SNA10A,) has to be used to convert RS-485 to RS-232 for a PC if RS-485 is required for the data communication. Many RS-485 units (up to 247 units) can be connected to one RS-232 port, therefore a PC with 4 comm ports can communicate with 988 units.

#### Setup

Enters the setup menu.

Select RTU for COMM . Set individual address as for those units which are connected to the same port.

Set the Baud Rate ( BAUD ), Data Bit ( DATA ), Parity Bit ( PARI ) and Stop Bit ( STOP ) such that these values are accordant with PC setup conditions.

If you use a conventional 9-pin RS-232 cable instead of CC94-1, the cable should be modified for proper operation of RS-232 communication according to Section 2-9.

# 3-8 PV Retransmission

The controller can output (retransmit) process value via its retransmission terminals RE+ and RE- provided that the retransmission option is ordered. A correct signal type should be selected for COMM parameter to meet the retransmission option installed. AOLO and AOHI are adjusted to specify the low scale and high scale values of retransmission.

# 3-9 Signal Conditioner DC Power Supply

Typical use of an isolated DC power in unit to external transmitters/sensors is shown.

Options are 20VDC rated at 25mA, 12VDC rated at 40 mA and 5VDC rated at 80 mA. The DC voltage is delivered to the output 2 terminals by selecting DCPS for OUT2 in setup menu.

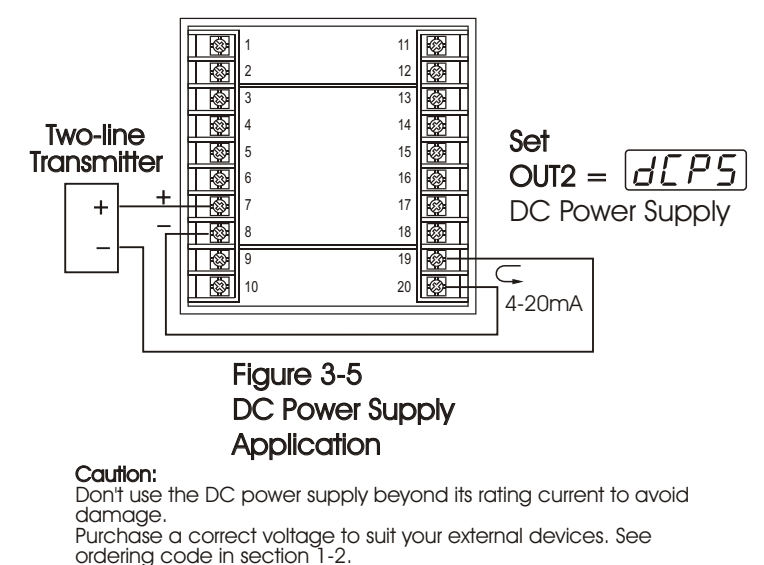

# 3-10 Remote Reset

If REST is selected for EIFN, terminals 16 & 17 will act as remote reset input. Pressing remote reset button will perform the same function as pressing the RESET key. Refer to **section 1-4** for RESET key function.

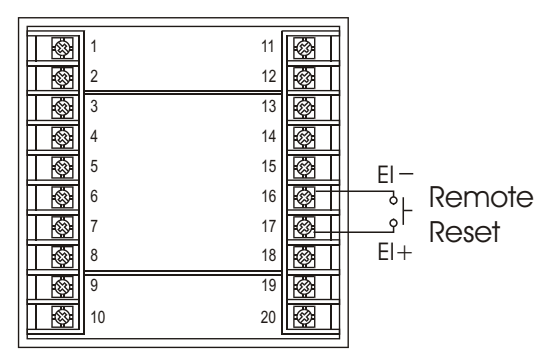

Figure 3-6 Remote Reset Application

# 3-11 Remote Lock

If LOCK is selected for EIFN, terminals 16 & 17 will act as remote lock input. Turning the remote lock switch on will keep all the parameter setting from been changed. If the switch is opened the lock indicator is extinguished and the up/down key is enabled.

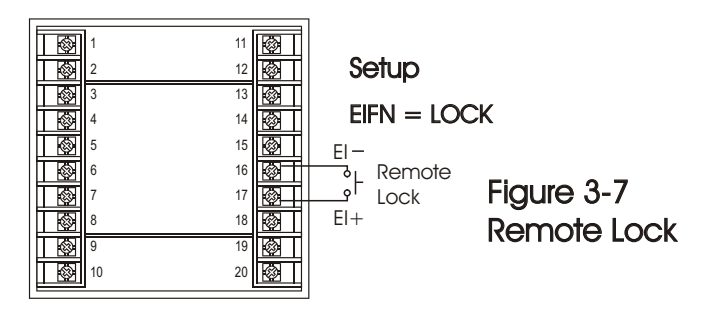

# 3-12 Limit Annunciator

If L\_AN (Limit annunciator) is selected for OUT2, the output 2 will act as a Limit Annunciator. If the limit is or has been reached and the RESET key (or remote reset contacts)has not been pressed since the limit was reached, then the limit annunciator output will be energized and the OP2 indicator will be lit and remain unchanged until the RESET key or remote reset input is applied.

# 3-13 Reference Data

There are three reference data contained in setup menu. The reference data are read only data. The maximum historical PV, displayed by  $P \stackrel{\mu}{=} H_{i}$ , which shows the maximum process value since the last UNLOCK operation. The minimum historical PV, displayed by  $P \stackrel{\mu}{=} L_{a}$ , which shows the minimum process value since the last UNLOCK operation. The abnormal time, displayed by  $E \stackrel{\mu}{=} H_{a}$ , which shows the total accumulated time (minutes) during the process has been in abnormal condition since the last UNLOCK operation.

The values of reference data will be initiated as soon as the RESET key is pressed for 4 seconds (UNLOCK operation). After UNLOCK operation, the PV.HI and PV.LO values will start from the current process value and T.ABN value will start from zero.

# 3-14 Display Mode

There are three display mode strategies. DISP=SAFE, unit will display the word SAFE in the setpoint display whenever L41 is in a <u>Non-Limit</u> condition. If a Limit condition occurs, SAFE is replaced by the set limit value .Once the limit temperature returns to a Non-Limit condition, SAFE will be displayed again.

Selecting either HSP1 or LSP1 will show the appropriate limit setpoint during all operation of the L41.

Limit process variable is displayed at all times, regardless of DISP selection

# Chapter 5 Calibration

 $\frown$  Do not proceed through this section unless there is a definite need to re-calibrate the controller. Otherwise, all previous calibration data will be lost. Do not attempt re-calibration unless you have appropriate calibration equipment. If calibration data is lost, you will need to return the unit to your supplier who may change you a service fee to re-calibrate the unit.

lashEntering calibration mode will break the control loop. Make sure the system is allowable to apply calibration mode.

Equipments needed for calibration:

- (1) A high accuracy calibrator (Fluke 5520A Calibrator recommended) with following function:
  - 0 100 mV millivolt source with +/-0.005 % accuracy
  - 0 10 V voltage source with +/-0.005 % accuracy
  - 0 20 mA current source with +/-0.005 % accuracy
  - 0 300 ohm resistant source with +/-0.005 % accuracy
- (2) A test chamber providing 25 C 50 C temperature range

Since each unit needs 30 minutes to warm up before calibration procedure is to be performed.

The calibration procedures described in the following are a step by step manual procedures.

Press and hold Enter Key ( press 🖓 for 6 seconds ) to enter the calibration mode.

See figure 4-1.

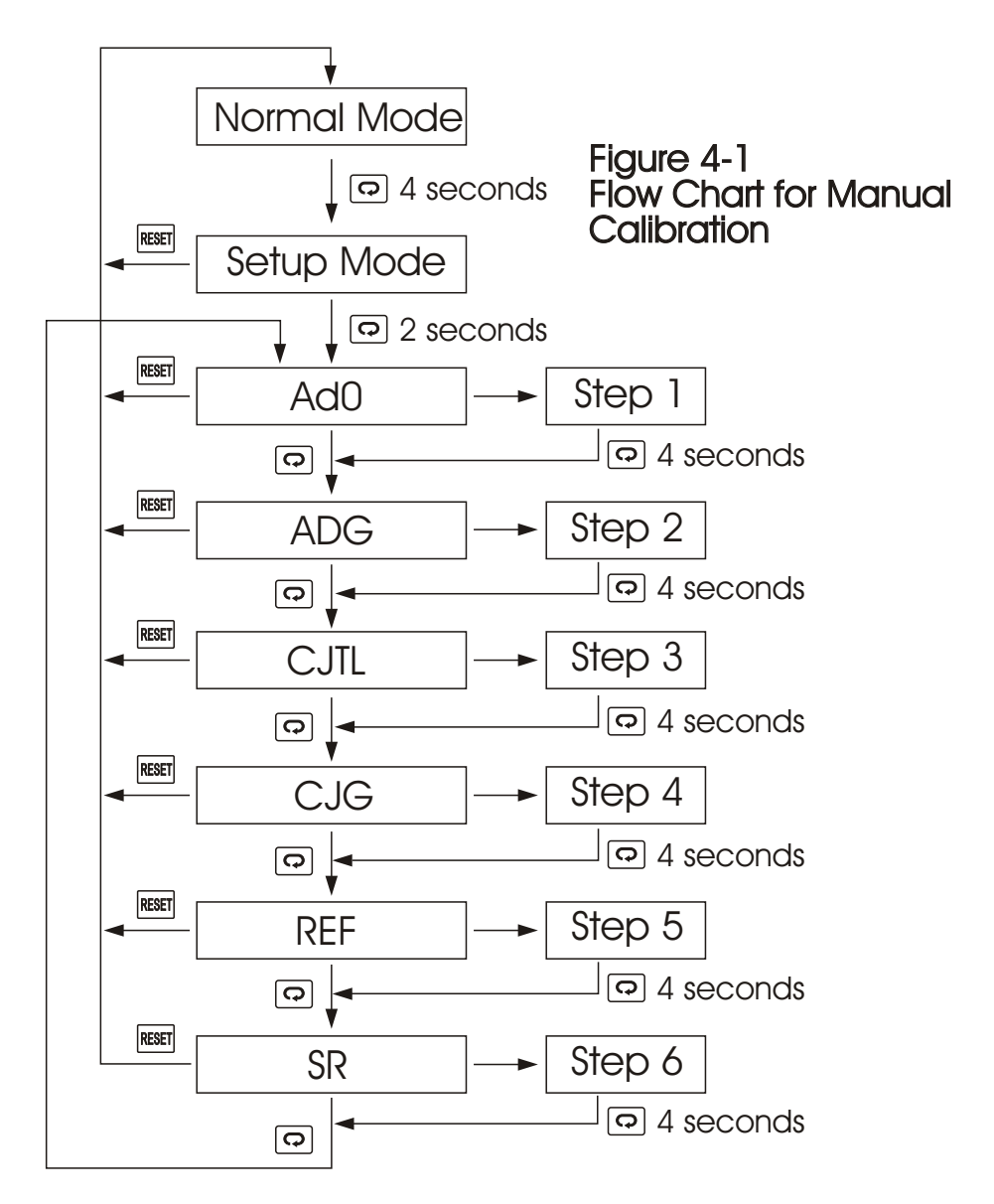

Step1: Calibrate Zero of A to D converter. AdO Calibration Short terminal 4 and 5, then press  $\bigcirc$  for at least 4 seconds. The display will blink a moment. If the display didn't blink, then the calibration fails. If calibration fails return to factory.

- Step 2: Calibrate Gain of A to D converter. ADG Calibration
  Send a span signal to terminal 4 and 5 with correct polarity.
  The span signal is 60 mV for thermocouple input, 1V for
  0-1V input, 10V for 0-10V input and 20mA for 0-20 mA input.
  Press o for at least 4 seconds. The display will blink a
  moment. If the display didn't blink, then the calibration fails.
- Step 3: Calibrate offset of cold junction. CJTL Calibration. Setup the equipment according to the following diagram for calibrating the cold junction compensation. Note that a K type thermocouple must be used.

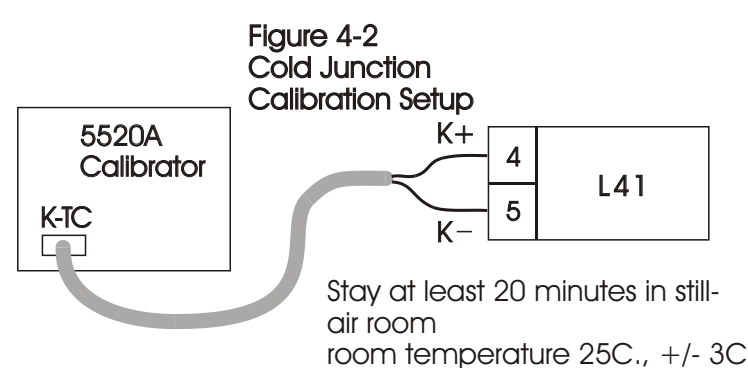

The 5520A calibrator is configured as K. Celsius type thermocouple output with internal compensation. **Send a 0.00 C signal to the unit under calibration.** 

# The unit under calibration is powered in a still-air room with temperature $25C_{., +}/-3C_{.}$ Power on unit at least 20 minutes for

Press 🖸 for at least 4 seconds. The display will blink a moment. If the display didn't blink, then the calibration fails. If calibration fails return to factory.

Step 4: Calibrate gain of cold junction. CJG Calibration

This calibration is only needed if unit subjected to 50C ambient. Setup the equipment same as step 3. The unit under calibration is powered an in a chamber with still air temperature of 50C +/-3C.

Power unit at least 20 minutes for warm up. The calibrator source is set to 0.00 C with internal compensation mode. Press 🕞 for at least 4 seconds. The display will blink a

44 moment. If the display didn't blink, then the calibration fails. If calibration fails return to factory. Step 5: Calibrate RTD reference voltage. REF Calibration Send a 100 ohms signal to terminal 3, 4 and 5 according to Figure 5-3.

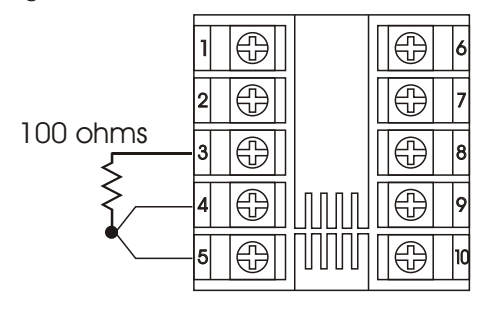

Figure 4-3 RTD Calibration

Press 🖸 for at least 4 seconds. The display will blink a moment. If the display didn't blink, then the calibration fails. If calibration fails return to factory.

Step 6: Calibrate **RTD serial resistance**. SR Calibration.

Change the ohm's value of the calibrator to 300 ohms. Press of for at least 4 seconds. The display will blink a moment. If the display didn't blink, then the calibration fails. If calibration fails return to factory.

- \* Input modification and re-calibration procedures for a linear voltage or a linear current input:
- Change resistor R62 on the control board with the recommended values specified in the following table.
   The low temperature coefficient resistors with +/-1% +/-50ppm should be used for R62. Adjust the DIP switch according to table 1.1
- 2. Perform Step 1 to calibrate the linear input zero.
- 3. Perform **Step 2** but send a span signal to the input terminals instead of 60mV. The span signal is 1V for 0~1V input, 5V for 0~5V or 1~5V input, 10V for 0~10V input and 20mA for 0~20mA or 4~20mA input.

| Input Function   | R62  |  |
|------------------|------|--|
| T/C, RTD, 0~60mV | 300K |  |
| 0 ~ 1 V          | 28K  |  |
| 0 ~ 5V, 1 ~ 5V   | 150K |  |
| 0 ~ 10 V         | 300K |  |

# **Chapter 5 Specifications**

#### Power

90-250 VAC, 47-63 Hz, 10 VA, 5W maximum 11-26 VAC/VDC, 10 VA, 5W maximum

#### Input

Resolution: 18 bits Sampling: 5 times/second Maximum Rating: -2 VDC minimum, 12 VDC maximum (1 minute for mA input) Temperature Effect: +/-1.5 uV / C Sensor Lead Resistance Effect: T/C: 0.2 uV/ohm

3-wire RTD: 2.6 C/ohm of resistance difference of two leads 2-wire RTD: 2.6 C/ohm of resistance sum of two leads Burn-out Current: 200nA Common Mode Rejection Ratio (CMRR): 120db

#### Sensor Break Detection:

Sensor open for TC, RTD and mV inputs, below 1 mA for 4-20 mA input, below 0.25V for 1-5 V input, unavailable for other inputs.

## Sensor Break Responding Time:

Within 4 seconds for TC, RTD and mA inputs, 0.1 second for 4-20 mA and 1-5V inputs.

**Event Input** 

Logic Low: -10V minimum, 0.8V maximum. Logic High: 2V minimum, 10V maximum. Functions: Remote reset, remote lockout.

Output 1 / Output 2

Relay Rating: 2A/240 VAC, life cycles 200,000 for resistive load. Pulsed Voltage: Source Voltage 5V, current limiting resistance 66 ohms.

Triac (SSR) Output

Rating: 1A/240 VAC Inrush Current: 20A for 1 cycle Min. Load Current: 50 mA rms Max. Off-state Leakage: 3 mA rms Max. On-state Voltage: 1.5 V rms Insulation Resistance: 1000 Mohms min. at 500 VDC Dielectric Strength: 2500 VAC for 1 minute

| DC Voltage Supply Characteristics | (Installed at Output 2) |
|-----------------------------------|-------------------------|
|-----------------------------------|-------------------------|

| Туре | Tolerance | Max. Output<br>Current | Ripple<br>Voltage | Isolation<br>Barrier |
|------|-----------|------------------------|-------------------|----------------------|
| 20 V | +/-1 V    | 25 mA                  | 0.2 Vp-p          | 500 VAC              |
| 12 V | +/-0.6 V  | 40 mA                  | 0.1 Vp-p          | 500 VAC              |
| 5 V  | +/-0.25 V | 80 mA                  | 0.05 Vp-p         | 500 VAC              |

## Data Communication

Interface : RS-232 (1 unit), RS-485 ( up to 247 units ) Protocol : Modbus Protocol RTU mode Address : 1 - 247 Baud Rate : 0.3 ~ 38.4 Kbits/sec Data Bits : 8 bits Parity Bit : None, Even or Odd Stop Bit : 1 or 2 bits Communication Buffer : 50 bytes

#### Analog Retransmission

Output Sianal : 4-20 mA, 0-20 mA, 0 - 5V, 1 - 5V, 0 - 10V Resolution: 15 bits Accuracy: +/-0.05 % of span +/-0.0025 % / C Load Resistance : 0 - 500 ohms (for current output) 10 K ohms minimum ( for voltage output ) Output Regulation: 0.01 % for full load change Output Settling Time: 0.1 sec. (stable to 99.9 %) Isolation Breakdown Voltage : 1000 VAC min. Integral Linearity Error : +/-0.005 % of span Temperature Effect : +/-0.0025 % of span/ C Saturation Low: 0 mA ( or 0V ) Saturation High: 22.2 mA (or 5.55V, 11.1V min.) Linear Output Range :0-22.2mA(0-20mA or 4-20mA) 0-5.55V (0 - 5V, 1 - 5V) 0 - 11.1 V (0 - 10V)User Interface Dual 4-digit LED Displays keypad: 4 keys Programming Port: For automatic configuration. Communication Port: Connection to PC

for supervisory control.

Limit Control: High Limit, Low limit and High/Low Limit programmable

**Digital Filter** 

Function: First order

Time Constant: 0, 0.2, 0.5, 1, 2, 5, 10, 20, 30, 60 seconds programmable

## **Environmental & Physical**

Operating Temperature : 0 C to 50 C Storage Temperature : -40 C to 60 C Humidity : 0 to 90 % RH ( non-condensing ) Attitude: 2000 m maximum Pollution: Degree 2 Insulation Resistance : 20 Mohms min. ( at 500 VDC ) Dielectric Strength : 2000 VAC, 50/60 Hz for 1 minute Vibration Resistance : 10 - 55 Hz, 10 m/s for 2 hours Shock Resistance : 200 m/s ( 20 g ) Moldings : Flame retardant polycarbonate Dimensions: 96 mm(W) X 96 mm(H)<sup>2</sup>X 65 mm(D), 53 mm depth behind panel

Weight : 250 grams

## **Approval Standards**

Safety : FM Class 3545 UL/cUL: QUYX-QUYX7 RoHS

Protective Class :

IIP65 for panel with additional option IP50 for panel without additional option IP20 for terminals and housing with protective cover. All Indoor use.

CE EMC En61326

Table A.1 Error Codes and Corrective Actions

| Error<br>Code | Display<br>Symbol | Error Description                                                                                                    | Corrective Action                                                     |
|---------------|-------------------|----------------------------------------------------------------------------------------------------|-----------------------------------------------------------------------|
| 10            | Er 10             | Communication error: bad funct<br>code                                                                                              | Correct the communication software to meet the protocol requirements. |
| 11            | Er 11             | Communication error: register<br>address out of range                                                                               | Don't issue an over-range register address to the slave.              |
| 14            | Er 14             | Communication error: attempt<br>to write a read-only data or a<br>protected data                                                    | Don't write a read-only data or o<br>protected data to the slave.     |
| 15            | Er IS             | Communication error: write a<br>value which is out of range to a<br>register                                                        | Don't write an over-range data to the slave register.                 |
| 39            | SEnb              | Input sensor break, or input<br>current below 1 mA if 4-20 mA is<br>selected, or input voltage below<br>0.25V if 1 - 5V is selected | Replace input sensor.                                                 |
| 40            | RdEr              | A to D converter or related<br>component(s) malfunction                                                                             | Return to factory for repair.                                         |

49

# Characteristics:

| Туре             | Range                                        | Accuracy<br>@ 25 °C              | Input<br>Impedance |
|------------------|----------------------------------------------|----------------------------------|--------------------|
| J                | -120 °C- 1000 °C<br>( -184 °F -1832 °F )     | +/-2 C                           | <b>2.2 Μ</b> Ω     |
| K                | -200°C- 1370°C<br>(-328°F- 2498°F)           | +/-2 C                           | <b>2.2 Μ</b> Ω     |
| Т                | -250°C- 400 <i>°</i> C<br>( -418°F- 752 °F ) | +/-2 C                           | <b>2.2 Μ</b> Ω     |
| Е                | -100°C- 900°C<br>(-148°F-1652°F)             | +/-2 C                           | <b>2.2 Μ</b> Ω     |
| В                | 0°C- 1820°C<br>(-32°F-3308°F)                | +/-2 C<br>( 200 °C-<br>1820 °C ) | <b>2.2 Μ</b> Ω     |
| R                | 0°C− 1767.8°C<br>( - 32°F− 3214°F )          | +/-2 C                           | <b>2.2 M</b> Ω     |
| S                | 0°C- 1767.8°C<br>( - 32°F- 3214°F )          | +/-2 C                           | <b>2.2 Μ</b> Ω     |
| Ν                | -250 °C- 1300 °C<br>( -418 °F- 2372 °F )     | +/-2 C                           | <b>2.2 Μ</b> Ω     |
| L                | -200°C- 900°C<br>( -328°F-1652°F )           | +/-2 C                           | <b>2.2 Μ</b> Ω     |
| С                | 0°C- 2315°C<br>(32°F-4199°F)                 | +/-2 C                           | <b>2.2 Μ</b> Ω     |
| Р                | 0°C - 1395°C<br>(32°F-2543°F)                | +/-2 C                           | <b>2.2 Μ</b> Ω     |
| PT100<br>( DIN ) | -210°C− 700°C<br>( -346°F – 1292°F )         | +/-0.4 C                         | 1.3 ΚΩ             |
| PT100<br>( JIS ) | -200°C- 600°C<br>(-328°F_1112°F)             | +/-0.4 C                         | 1. <b>3</b> ΚΩ     |
| mV               | -8mV- 70mV                                   | +/-0.05 %                        | <b>2.2 Μ</b> Ω     |
| mA               | -3mA- 27mA                                   | +/-0.05 %                        | 70.5Ω              |
| V                | -1.3V-11.5V                                  | +/-0.05 %                        | <b>302 Κ</b> Ω     |

Table 5-1 Input Characteristics

# Warranty

Future Design Controls products described in this brochure are warranted to be free from functional defects in material and workmanship at the time the products leave Future Design Controls facilities and conform at that time to the specifications set forth in the relevant Future Design Controls manual, data sheets for a period of 3 years after delivery to the first purchaser for use.

# There are no expressed or implied Warranties extending beyond the Warranties herein and above set forth.

#### Limitations

Future Design Controls provides no warranty or representations of any sort regarding the fitness of use or application of its products by the purchaser. Users are responsible for the selection, suitability of the products for their application or use of Future Design Controls products.

Future Design Controls shall not be liable for any damages or losses, whether direct, indirect, incidental, special, consequential or any other damages, costs or expenses excepting only the cost or expense of repair or replacement of Future Design Control products as described in this manual.

Future Design Controls sole responsibility under the warranty, at Future Design Controls option, is limited to replacement or repair, free of charge, or refund of purchase price within the warranty period specified. This warranty does not apply to damage resulting from transportation, alteration, misuse or abuse.

Future Design Controls reserves the right to make changes without notification to purchaser to materials or processing that does not affect any applicable specifications.

#### **Return Material Authorization:**

Contact Future Design Controls for Return Material Authorization (RMA) number prior to returning any product to our facility.

#### State of California Proposition 65 Warning

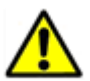

Cancer and Reproductive Harm: This warning is intended to address certain Prop 65 chemicals that may be found in Future Design Controls products. These products can expose you to chemicals including lead and lead compounds which are known to the State of California to cause cancer, birth defects or other reproductive harm.

#### What is the state of California Proposition 65?

Proposition 65 requires businesses to provide warnings to Californians about significant exposures to chemicals that cause cancer, birth defects or other reproductive harm. These chemicals can be in the products that Californians purchase, in their homes or workplaces, or that are released into the environment. By requiring that this information be provided, Proposition 65 enables Californians to make informed decisions about their exposures to these chemicals.

For more information go to: www.P65Warnings.ca.gov

The most recent list of chemicals known to the State of California can be seen at:

https://oehha.ca.gov/media/downloads/proposition-65// p65list102618.pdf

Affected Products: This applies to all existing and future products offered by Future Design Controls.

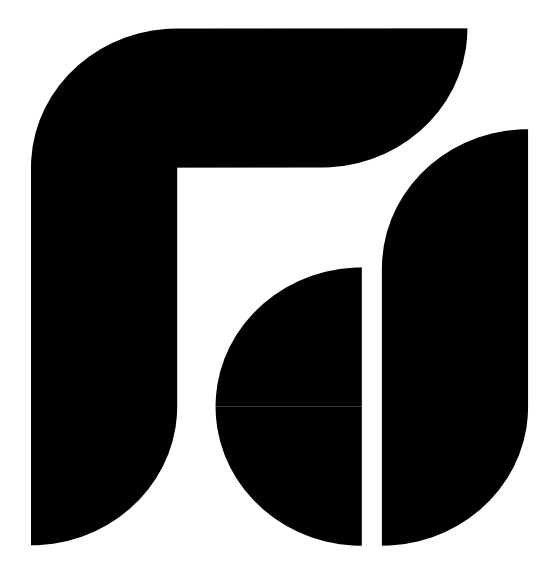

# LIMIT FDC-L41 Microprocessor Based Limit Controller

Future Design Controls, Inc. 7524 West 98th Place, P.O. Box 1196, Bridgeview, IL 60455 USA 888.751.5444 - Main Office 888.307.8014 - Main Office Fax 866.342.5332 - Technical Support E-mail: csr@futuredesigncontrols.com Website: http://www.futuredesigncontrols.com